# **Spectcol Documentation**

Release 2502\_r1

Yaye Awa BA, Marie-Lise Dubernet, Corinne Boursier

Jun 04, 2025

# Table des matières

| Presentation                                                                                    | 1                  |
|-------------------------------------------------------------------------------------------------|--------------------|
| Task 1 : Discovering database species                                                           | 2                  |
| Task 2 : Collision and Radiative searchTask 2.1 : Radiative searchTask 2.2 : Collisional search | <b>5</b><br>5<br>8 |
| Task 3 : Grouping data                                                                          | 10                 |

### Presentation

Spectcol is a tool dedicated to handling XSAMS formatted data for the purpose of extracting and merging Einstein and rate coefficients from different sources.

Spectcol is an executable software, developed in Java language. The document gives a help on Spectcol's functionality and how to use it. Several versions have been developed since the beginning of the project, but the latest version is the "2502\_r1".

This application has a direct access to data from 4 databases :

- Basecol
- CDMS
- JPL Molecular Spectroscopy
- Hitran

# Task 1 : Discovering database species

When the application launches, the main window appears. If this is the first time you are launching the application or if you have installed a new version, you must first accept the terms and conditions before the main window opens.

#### Main window :

| Speccorra                                                                                                    | 9.9                                                                                                    |
|----------------------------------------------------------------------------------------------------|----------------------------------------------------------------------------------------------------|
|                                                                                                    | Не                                                                                                    |
| nport data from file                                                                                                    |                                                                                                    |
| Browse File path: path                                                                                                    | Collision Radiative Collision & Radiative Impo                                                                                                    |
| earch VAMDC databases                                                                                                    |                                                                                                    |
| tabases to search: VAMDC Nodes (You have to select a database to enable the fields below)                                                                                                    |                                                                                                    |
| Species Collision & Radiative                                                                                                    |                                                                                                    |
| earch form Selected databases                                                                                                    |                                                                                                    |
| uclear spin isomer                                                                                                    |                                                                                                    |
|                                                                                                    |                                                                                                    |
| olecular species InChiKey                                                                                                    |                                                                                                    |
| olecular stoichiometric formula                                                                                                    |                                                                                                    |
| n charge                                                                                                    |                                                                                                    |
| tomic symbol                                                                                                    |                                                                                                    |
| article name Submit query Cancel                                                                                                    |                                                                                                    |
| trieved Radiative data                                                                                                    |                                                                                                    |
| trieved Radiative data           Comment         Source         Structural formula Stoichiometric f         Spin                                                                                                    | InChi key VAMDC case * Clear                                                                                                    |
| rieved Radiative data Comment Source Structural formula Stoichiometric f Spin                                                                                                    | InChi key VAMDC case + Clear<br>Sources<br>Energy table                                                                                                    |
| rieved Radiative data Comment Source Structural formula Stoichiometric f Spin                                                                                                    | InChi key VAMDC case * Clear<br>Sources<br>Energy table<br>Rad, Trans.                                                                                                    |
| rieved Radiative data Comment Source Structural formula Stoichiometric f Spin                                                                                                    | InChi key VAMDC case * Clear<br>Sources<br>Energy table<br>Rad. Trans.<br>Partition function                                                                                                    |
| rieved Radiative data Comment Source Structural formula Stoichiometric f Spin Radiative table is empty                                                                                                    | InChi key VAMDC case * Clear<br>Sources<br>Energy table<br>Rad. Trans.<br>Partition function<br>Export                                                                                                    |
| rieved Radiative data Comment Source Structural formula Stoichiometric f Spin Radiative table is empty                                                                                                    | InChi key VAMDC case + Clear<br>Sources<br>Energy table<br>Rad. Trans.<br>Partition function<br>Export<br>Group by species                                                                                                    |
| rrieved Radiative data Comment Source Structural formula Stoichiometric f Spin Radiative table is empty                                                                                                    | InChI key VAMDC case + Clear<br>Sources<br>Energy table<br>Rad. Trans.<br>Partition function<br>Export<br>Group by species<br>Group by hand                                                                                                    |
| trieved Radiative data Comment Source Structural formula Stoichiometric f Spin Radiative table is empty                                                                                                    | InChI key VAMDC case * Clear<br>Sources<br>Energy table<br>Rad. Trans.<br>Partition function<br>Export<br>Group by speciet<br>Group by hand<br>QS link                                                                                                    |
| trieved Radiative data  Comment Source Structural formula Stoichiometric f Spin  Radiative table is empty  trieved Collisional data                                                                                                    | InChi key VAMDC case * Clear<br>Sources<br>Energy table<br>Rad. Trans.<br>Partition function<br>Export<br>Group by species<br>Group by hand<br>QS link                                                                                                    |
| rieved Radiative data           Comment         Source         Structural formula         Stoichiometric f         Spin           Radiative table is empty         Radiative table is empty | InChi key VAMDC case * Clear<br>Sources<br>Energy table<br>Rad. Trans.<br>Partition functior<br>Export<br>Group by specie:<br>Group by shand<br>QS link                                                                                                    |
| rieved Radiative data           Comment         Source         Structural formula         Stoichiometric f         Spin           Radiative table is empty         Radiative table is empty         Radiative table is empty         Radiative table is empty                                                                                                    | InChi key VAMDC case + Clear<br>Sources<br>Energy table<br>Rad. Trans.<br>Partition function<br>Export<br>Group by species<br>Group by hand<br>QS link                                                                                                    |
| rieved Radiative data           Comment         Source         Structural formula         Stoichiometric f         Spin           Radiative table is empty         Radiative table is empty                                                                                                    | InChi key VAMDC case + Clear<br>Sources<br>Energy table<br>Rad. Trans.<br>Partition function<br>Export<br>Group by species<br>Group by hand<br>QS link<br>. Collider s Collider I VAMDC C. + Clear<br>Sources<br>Energy table                                                                  |
| rieved Radiative data           Comment         Source         Structural formula         Stoichiometric f         Spin           Radiative table is empty         Radiative table is empty                                                                                                    | InChI key VAMDC case + Clear<br>Sources<br>Energy table<br>Rad. Trans<br>Partition functior<br>Export<br>Group by species<br>Group by hand<br>QS link<br>Collider s Collider I VAMDC C. + Clear<br>Sources<br>Energy table<br>Rate coef.                                                       |
| trieved Radiative data           Comment         Source         Structural formula         Stoichiometric f         Spin           Radiative table is empty                                                                                                    | InChI key VAMDC case + Clear<br>Sources<br>Energy table<br>Rad. Trans.<br>Partition function<br>Export<br>Group by species<br>Group by species<br>Group by shand<br>QS link<br>Collider s Collider I VAMDC C.+ Clear<br>Sources<br>Energy table<br>Rate coef.<br>Scale rate coef.              |
| etrieved Radiative data           Comment         Source         Structural formula         Stoichiometric f         Spin           Radiative table is empty         Radiative table is empty         Radiative table is empty         Radiative table is empty                                                                                                    | InChI key VAMDC case + Clear<br>Sources<br>Energy table<br>Rad. Trans.<br>Partition function<br>Export<br>Group by species<br>Group by species<br>Group by shand<br>QS link<br>Collider s, Collider I, VAMDC C. + Clear<br>Sources<br>Energy table<br>Rate coef.<br>Scale rate coef.<br>Export |

For this first task we will use the "Search VAMDC databases" section. It enables users to select the relevant databases and to perform the queries on the selected databases. The databases must be selected before the queries forms are used. Though all VAMDC-connected databases are reachable, only CDMS, JPL, HITRAN and BASECOL are allowed for queries.

|              |                  | VAMDC              | Nodes  | >                  |
|--------------|------------------|--------------------|--------|--------------------|
|              | Title            | Description        | Status | Ivold              |
|              | ACol - database  | Database for coll  | active | ivo://vamdc/acol   |
|              | AMBDAS: Atomic   | The Atomic and     | active | ivo://vamdc/amb    |
|              | AMDIS Ionization | Ionization cross   | active | ivo://vamdc/amd    |
|              | Acetylene Spect  | High-temperatur    | active | ivo://vamdc/asd    |
| ✓            | BASECOL2015:     | This database, c   | active | ivo://vamdc/bas    |
|              | Belgrade electro | Electron interact  | active | ivo://vamdc/emo    |
| $\checkmark$ | CDMS             | The Cologne Dat    | active | ivo://vamdc/cdm    |
|              | Carbon Dioxide   | The current vers   | active | ivo://vamdc/cds    |
|              | Carbon Dioxide   | The current vers   | active | ivo://vamdc/cds    |
|              | Carbon Dioxide   | Carbon Dioxide     | active | ivo://vamdc/cds    |
|              | Carbon Dioxide   | Carbon Dioxide     | active | ivo://vamdc/cds    |
|              | Carbon Dioxide   | The high-temper    | active | ivo://vamdc/cds    |
|              | Chianti          | Chianti consists   | active | ivo://vamdc/chia   |
|              | GeCaSDa: Gema    | Calculated line li | active | ivo://vamdc/dijo   |
|              | GhoSST           | The GhoSST dat     | active | ivo://vamdc/ghosst |
|              | Hitran (VAMDC-T  | HITRAN is a mol    | active | ivo://vamdc/hitr   |
|              | IDEADB - Innsbr  | This database co   | active | ivo://vamdc/IDE    |
|              | JPL database: VA | The JPL databas    | active | ivo://vamdc/jpl/v  |
|              | KIDA: Kinetic Da | KIDA is a databa   | active | ivo://vamdc/kida   |
|              | MeCaSDa - Meth   | Calculated line li | active | ivo://vamdc/dijo   |
|              | NIST Atomic Spe  | This database nr   | active | ivo://vamdc/nist/  |

Then we will use the "Species Search" tab, it is selected by default at startup. It allows the user to retrieve species information from the selected databases.

There are 6 query parameters. The only "exotic" one is the molecular species InChiKey. The InChI identifier describes chemical substances in terms of layers of information — the atoms and their bond connectivity, tautomeric information, isotope information, stereochemistry, and electronic charge information. It is human readable.

The InChIKey is a 25 characters long hash of an InChI identifier and as such is not human readable. It is used in VAMDC species database as an unique identifier for species.

Let's look for available isotope related to the CS molecule in the BASECOL and CDMS database. Verify that these two databases are the only checked one. You will notice that each time you select a database, the "Selected databases" box on the right side, updates accordingly, displaying the currently selected databases. Then, in the "Molecular Stoichiometric Formula" field, enter "CS".

|   | Species search result –       |                 |                    |                        |      |                             |  |  |  |  |  |  |
|---|-------------------------------|-----------------|--------------------|------------------------|------|-----------------------------|--|--|--|--|--|--|
|   | comment                       | source          | structural formula | stoichiometric formula | spin | InChI key                   |  |  |  |  |  |  |
| 1 | Theoretical rotational energy | BASECOL2015: VA | CS                 | CS                     |      | DXHPZXWIPWDXHJ-UHFFFAOYSA-N |  |  |  |  |  |  |
| 2 | 44501- v2*:CS; \$v=0-4\$      | CDMS 2025-03-21 | CS                 | CS                     |      | DXHPZXWIPWDXHJ-UHFFFAOYSA-N |  |  |  |  |  |  |
| 3 | 45501- v 2:C-13-S; \$v=0,1\$  | CDMS 2025-03-21 | C-13-S             | CS                     |      | DXHPZXWIPWDXHJ-OUBTZVSYSA-N |  |  |  |  |  |  |
| 4 | 45502- v 2:CS-33; \$v=0,1\$   | CDMS 2025-03-21 | CS-33              | CS                     |      | DXHPZXWIPWDXHJ-VQEHIDDOSA-N |  |  |  |  |  |  |
| 5 | 46501- v 2:CS-34; \$v=0,1\$   | CDMS 2025-03-21 | CS-34              | CS                     |      | DXHPZXWIPWDXHJ-HQMMCQRPS    |  |  |  |  |  |  |
| 6 | 46508- v 1:C-13-S-33; \$v=0\$ | CDMS 2025-03-21 | C-13-S-33          | CS                     |      | DXHPZXWIPWDXHJ-ZDOIIHCHSA-N |  |  |  |  |  |  |
| 7 | 47501- v 2:C-13-S-34; \$v=0\$ | CDMS 2025-03-21 | C-13-S-34          | CS                     |      | DXHPZXWIPWDXHJ-RGIGPVFXSA-N |  |  |  |  |  |  |
| 8 | 48503- v 2:CS-36; \$v=0\$     | CDMS 2025-03-21 | CS-36              | CS                     |      | DXHPZXWIPWDXHJ-XKBLRHCCSA-N |  |  |  |  |  |  |
| 9 | 49508- v 1:C-13-S-36; \$v=0\$ | CDMS 2025-03-21 | C-13-S-36          | CS                     |      | DXHPZXWIPWDXHJ-JOTDZXCOSA-N |  |  |  |  |  |  |
|   |                               |                 |                    |                        |      |                             |  |  |  |  |  |  |
|   |                               |                 |                    |                        |      |                             |  |  |  |  |  |  |

### Task 2 : Collision and Radiative search

In this task, we will search for collisional and radiative data. Click on the "Collision & Radiative search" tab. On the left side, you will notice three radio buttons that allow the user to : - Perform a radiative search, - Perform a collision search, - Perform both searches simultaneously.

If you choose Radiative, make sure that only spectroscopic databases (CDMS, JPL or HITRAN) are active. If you choose Collision, ensure that only Basecol is active. Otherwise, you will receive multiple pop-up warnings informing you that the search has failed.

### Task 2.1 : Radiative search

Once again we will look for data available for the CS molecule. Check the CDMS database and indicate "CS" as "Molecular stoichiometric formula". Submit query (and wait for a little while as it can take some time). Sometimes, there is too much data, causing the request to fail. In such cases, you need to apply additional constraints by filling in the other fields.

**Expected Result :** 

|                     |                     |           |                       |                     | Sp        | ectcol FX         |           |       |          |         |                |          | - • ×                                                              |
|---------------------|---------------------|-----------|-----------------------|---------------------|-----------|-------------------|-----------|-------|----------|---------|----------------|----------|--------------------------------------------------------------------|
|                     |                     |           |                       |                     |           |                   |           |       |          |         |                |          | Help                                                               |
| Import data from    | file                |           |                       |                     |           |                   |           |       |          |         |                |          |                                                                    |
| Browse File         | e path:             | path      |                       |                     |           |                   |           |       | Collis   | sion 🔵  | Radiative Ocol | lision   | & Radiative Import                                                 |
| Search VAMDC da     | tabases             |           |                       |                     |           |                   |           |       |          |         |                |          |                                                                    |
| Databases to sear   | ch: VAMDC           | Nodes     | (You have to sele     | ct a database to er | nable the | e fields below)   |           |       |          |         |                |          |                                                                    |
| Species Collisio    | on & Radiative      |           |                       |                     |           |                   |           |       |          |         |                |          |                                                                    |
| Brocossos           | n a Radiative       | Soarch fr | 1700                  |                     |           |                   |           |       |          |         |                | Col      | acted databases                                                    |
| Flocesses           |                     | Searching |                       |                     |           |                   |           |       |          |         |                | CDI      | AS                                                                 |
| Collision           |                     | Nuclear s | pin isomer            | _any_               | -         | WAVELENGTH        | •         |       |          | Α -     |                |          | -                                                                  |
| Radiative           |                     | Molecula  | r species InChiKey    |                     |           | Equivalent wavele | n         | Label | Label    |         | A              |          |                                                                    |
| Collision & ra      | diative             |           |                       |                     |           | Upper state energ | /         |       |          | 1/ •    |                |          |                                                                    |
|                     |                     | Molecula  | r stoichiometric form | CS                  |           | Equivalent to     |           | Label | Label    | 1/c     | m              |          |                                                                    |
|                     |                     |           |                       |                     |           | Lower state energ | /         |       |          | 1/ •    |                |          |                                                                    |
|                     |                     |           |                       |                     |           | Equivalent to     |           | Label | Label    | 1/c     | Submit qu      |          |                                                                    |
|                     |                     |           |                       |                     |           | Probability, A    |           |       |          |         | Cancel         |          |                                                                    |
| Retrieved Radiativ  | ve data             | ment      | Source                | Structural formula  | Stoichi   | ometric f         | Spin      |       | InCl     | hi kev  |                | +        | Clear                                                              |
| 1                   | 48503- v            | 2:CS-36   | CDMS 2025-03-21       | CS-36               | CS        |                   | -         |       | DXHPZXV  | VIPWDXH | . DCS          | <u>^</u> | Sources                                                            |
| 2                   | 45509- v            | 1*:C-13   | CDMS 2025-03-21       | C-13-S              | CS        |                   |           |       | DXHPZXV  | VIPWDXH | . DCS          |          | Energy table                                                       |
| 3                   | 47501- v            | 2:C-13    | CDMS 2025-03-21       | C-13-S-34           | CS        |                   |           |       | DXHPZXV  | VIPWDXH | . DCS          |          | Rad. Trans.                                                        |
| 4                   | 46508- v            | 1:C-13    | CDMS 2025-03-21       | C-13-S-33           | CS        |                   |           |       | DXHPZXV  | VIPWDXH | . DCS          |          | Partition function                                                 |
| 5                   | 44511- v            | 1*:CS; \$ | CDMS 2025-03-21       | CS                  | CS        |                   |           |       | DXHPZXV  | VIPWDXH | . DCS          |          | Export                                                             |
| 6                   | 46501- v            | 2:CS-34   | CDMS 2025-03-21       | CS-34               | CS        |                   |           |       | DXHPZXV  | VIPWDXH | . DCS          |          | Group by species                                                   |
| 7                   | 44501- v            | 2*·CS· \$ | CDMS 2025-03-21       | CS .                | CS.       |                   |           |       | DXHP7XV  | VIPWDXH | DCS            | >~       | Group by hand                                                      |
|                     |                     |           |                       |                     |           |                   |           |       |          |         |                |          |                                                                    |
| Retrieved Collision | nal data            | Source    | Target str Targe      | t st Target spin    | Target    | In Collider s.    | Collide   | er st | Collider | s Colli | ider I VAMDC C | as+      | Clear                                                              |
| Retrieved Collision | nal data            | Source    | Target str Targe      | t st Target spin    | Target    | In Collider s     | . Collide | er st | Collider | s Colli | ider I VAMDC C | as+      | Clear                                                              |
| Retrieved Collision | nal data<br>Comment | Source    | Target str Targe      | t st Target spin    | Target    | In Collider s     | . Collide | er st | Collider | s Colli | ider I VAMDC C | as⁺      | Clear<br>Sources                                                   |
| Retrieved Collision | nal data            | Source    | Target str Targe      | t st Target spin    | Target    | In Collider s     | . Collide | er st | Collider | s Colli | ider I VAMDC C | as+      | Clear<br>Sources<br>Energy table                                   |
| Retrieved Collision | nal data<br>Comment | Source    | Target str Targe      | t st Target spin    | Target    | In Collider s     | . Collide | er st | Collider | s Colli | ider I VAMDC C | as *     | Clear<br>Sources<br>Energy table<br>Rate coef.                     |
| Retrieved Collision | nal data            | Source    | Target str Targe      | t st Target spin    | Target    | In Collider s     | . Collide | er st | Collider | s Colli | ider I VAMDC C | as *     | Clear<br>Sources<br>Energy table<br>Rate coef.<br>Scale rate coef. |

All the available datasets appeared in the table. Thanks to the buttons on the right, it is possible to display all the informations related to the currently selected dataset :

- Sources (list of all publications related to those data )

- Energy tables ( list of levels )
- Radiative Transitions (list of transitions and values of Einstein coefficients)
- Partition function (values of partition function for different temperatures)

Take some time to try all those functionnalities. All those informations can be saved as csv files. Informations related to data sources can be exported as bibtex too.

Under the partition function button is the "Export" button. It allows the user to export the data of a dataset either as an XSAMS file or in the RADEX format. Select the data for the file labelled 48503 and export it as "Radex for LTE".

| Οι  | uvrir 🗸   | (IT) //Bureau/to     | <b>e</b><br>est-sur-s | Enregistre       | r 🔳        | - 0       | ×   |
|-----|-----------|----------------------|-----------------------|------------------|------------|-----------|-----|
| 1   | !MOLECUL  | -E                   |                       |                  |            |           |     |
| 2 ( | CS-36     | _                    |                       |                  |            |           |     |
| 3   | !MOLECUL  | AR WEIGHT            |                       |                  |            |           |     |
| 4 4 |           |                      |                       |                  |            |           |     |
| 6   | 76        | OF ENERGY LEV        | ELJ                   |                  |            |           |     |
| 7   | !LEVEL +  | - ENERGIES(CM^       | -1) + WE              | IGHT + El        | ecStatel   | _abel J v | .   |
| 8   | 1         | 0.0                  | 1.0                   | X_0_0            |            |           |     |
| 9   | 2         | 1.5847               | 3.0                   | X_1_0            |            |           |     |
| 10  | 3         | 4.7541               | 5.0                   | X_2_0            |            |           |     |
| 12  | 4         | 9.5082               | 7.0                   | X_3_0<br>X_4_0   |            |           |     |
| 13  | 6         | 23.7698              | 11.0                  | X 5 0            |            |           |     |
| 14  | 7         | 33.2771              | 13.0                  | X_6_0            |            |           |     |
| 15  | 8         | 44.3684              | 15.0                  | X_7_0            |            |           |     |
| 16  | 9         | 57.0437              | 17.0                  | X_8_0            |            |           |     |
| 1/  | 10        | /1.3026              | 19.0                  | X_9_0<br>X_10_0  |            |           |     |
| 19  | 12        | 104.5701             | 23.0                  | X_10_0<br>X_11_0 |            |           |     |
| 20  | 13        | 123.5782             | 25.0                  | X 12 0           |            |           |     |
| 21  | 14        | 144.1686             | 27.0                  | X_13_0           |            |           |     |
| 22  | 15        | 166.341              | 29.0                  | X_14_0           |            |           |     |
| 23  | 16<br>17  | 190.0949             | 31.0                  | X_15_0<br>X_16_0 |            |           |     |
| 24  | 18        | 242.3457             | 35.0                  | X 17 0           |            |           |     |
| 26  | 19        | 270.8414             | 37.0                  | X_18_0           |            |           |     |
| 27  | 20        | 300.9168             | 39.0                  | X_19_0           |            |           |     |
| 28  | 21        | 332.5711             | 41.0                  | X_20_0           |            |           |     |
| 29  | 22        | 365.8039             | 43.0                  | X_21_0<br>X_22_0 |            |           |     |
| 31  | 23        | 437.0019             | 47.0                  | X 23 0           |            |           |     |
| 32  | 25        | 474.9659             | 49.0                  | X_24_0           |            |           |     |
| 33  | 26        | 514.5056             | 51.0                  | X_25_0           |            |           |     |
| 34  | 27        | 555.6202             | 53.0                  | X_26_0           |            |           |     |
| 35  | 28        | 598.3089             | 55.0                  | X_27_0<br>X_28_0 |            |           |     |
| 37  | 30        | 688.4055             | 59.0                  | X 29 0           |            |           |     |
| 38  | 31        | 735.8116             | 61.0                  | X_30_0           |            |           |     |
| 39  | 32        | 784.7885             | 63.0                  | X_31_0           |            |           |     |
| 40  | 33        | 835.3351             | 65.0                  | X_32_0           |            |           |     |
| 41  | 34<br>35  | 881.4505<br>9/1 1337 | 6/.U<br>60 0          | X_33_0<br>x 3∕ ∩ |            |           |     |
| 43  | 36        | 996.3837             | 71.0                  | X 35 0           |            |           |     |
| 44  | 37        | 1053.1995            | 73.0                  | X_36_0           |            |           |     |
| 45  | 38        | 1111.5799            | 75.0                  | X_37_0           |            |           |     |
| 46  | 39        | 1171.5238            | 77.0                  | X_38_0           |            |           |     |
| 4/  | 4⊍<br>⊿1  | 1233.0301            | (9.0<br>Q1 0          | X_39_0<br>X_40_0 |            |           |     |
| 40  | 41        | 1360.7252            | 83.0                  | ×_40_0<br>X 41 Ω |            |           |     |
| 50  | 43        | 1426.9115            | 85.0                  | X_42_0           |            |           |     |
| 51  | 44        | 1494.6553            | 87.0                  | X_43_0           |            |           |     |
|     | Texte bru | ıt 🗸 Largeur des     | tabulation            | s:8 ~            | Lig 1, Col | 1 ~       | INS |

This file can be used directly to calculate line intensities in interstellar clouds under LTE conditions.

### Task 2.2 : Collisional search

We are now back in the "Search VAMDC databases" area, where we will search for collisional data. Click on the "VAMDC Nodes" button and select "BASECOL".

Next, go to the "Collision & Radiative search" tab, select the "Collision" radio button, and proceed with the query. To find a dataset, you can specify criteria for both the target and the collider of the collision. We will search for CS data so that we can later combine the results with radiative data.

For now, let's retrieve all available data. Simply enter "CS" in the "Molecular stoichiometric formula" field.

#### **Expected result :**

|                                                                                                    |                                                                                                    |                                                                                                    |                                                                                                    |                                                                                                    | Specto                                                                                                    | col FX                                    |                                                                |                                                                                                    |                                                                                                    |                                                                       |       | -                                                                                                    |                                      |
|----------------------------------------------------------------------------------------------------|----------------------------------------------------------------------------------------------------|----------------------------------------------------------------------------------------------------|----------------------------------------------------------------------------------------------------|----------------------------------------------------------------------------------------------------|----------------------------------------------------------------------------------------------------|-------------------------------------------|----------------------------------------------------------------|----------------------------------------------------------------------------------------------------|----------------------------------------------------------------------------------------------------|-----------------------------------------------------------------------|-------|----------------------------------------------------------------------------------------------------|--------------------------------------|
|                                                                                                    |                                                                                                    |                                                                                                    |                                                                                                    |                                                                                                    |                                                                                                    |                                           |                                                                |                                                                                                    |                                                                                                    |                                                                       |       |                                                                                                    | Н                                    |
| nport d                                                                                                    | lata from file                                                                                                    |                                                                                                    |                                                                                                    |                                                                                                    |                                                                                                    |                                           |                                                                |                                                                                                    |                                                                                                    |                                                                       |       |                                                                                                    |                                      |
| Browse.                                                                                                    | File path:                                                                                                    | bath                                                                                                    |                                                                                                    |                                                                                                    |                                                                                                    |                                           |                                                                | Collision                                                                                                    | Radiati                                                                                                    | ve 🔵 Coll                                                             | ision | & Radiative                                                                                                    | mp                                   |
| earch V                                                                                                    | AMDC databases                                                                                                    |                                                                                                    |                                                                                                    |                                                                                                    |                                                                                                    |                                           |                                                                |                                                                                                    |                                                                                                    |                                                                       |       |                                                                                                    |                                      |
| atabase                                                                                                    | es to search: VAMDC N                                                                                                    | lodes                                                                                                    | (You have to                                                                                                    | select a database t                                                                                                    | o enable the                                                                                                    | fields below                              | 1)                                                             |                                                                                                    |                                                                                                    |                                                                       |       |                                                                                                    |                                      |
| Species                                                                                                    | s search Collision & Radi                                                                                                    | iative sear                                                                                                    | rch                                                                                                    |                                                                                                    |                                                                                                    |                                           |                                                                |                                                                                                    |                                                                                                    |                                                                       |       |                                                                                                    |                                      |
| Process                                                                                                    | ses                                                                                                    | Search                                                                                                    | form                                                                                                    |                                                                                                    |                                                                                                    |                                           |                                                                |                                                                                                    |                                                                                                    | Selecte                                                               | d dat | abases                                                                                                    |                                      |
| Coll                                                                                                    | lision                                                                                                    |                                                                                                    |                                                                                                    | Target                                                                                                    |                                                                                                    | Collider                                  |                                                                |                                                                                                    |                                                                                                    | BASECO                                                                | OL201 | 5: VAMDC-TAP                                                                                                    | ir                                   |
| Rad                                                                                                    | liativo                                                                                                    | Nuclea                                                                                                    | r spin isomer                                                                                                    | _any_                                                                                                    | *                                                                                                    | _any_                                     | *                                                              |                                                                                                    |                                                                                                    |                                                                       |       |                                                                                                    |                                      |
|                                                                                                    | lision & Padiativo                                                                                                    |                                                                                                    |                                                                                                    |                                                                                                    |                                                                                                    |                                           |                                                                |                                                                                                    |                                                                                                    |                                                                       |       |                                                                                                    |                                      |
|                                                                                                    | ision & Raulative                                                                                                    | Molecu                                                                                                    | liar species inChik                                                                                                    | key                                                                                                    |                                                                                                    |                                           |                                                                |                                                                                                    |                                                                                                    |                                                                       |       |                                                                                                    |                                      |
|                                                                                                    |                                                                                                    | Molecu                                                                                                    | llar stoichiometric                                                                                                    | formula                                                                                                    |                                                                                                    |                                           |                                                                |                                                                                                    |                                                                                                    |                                                                       |       |                                                                                                    |                                      |
|                                                                                                    |                                                                                                    | lon cha                                                                                                    | arge                                                                                                    |                                                                                                    |                                                                                                    |                                           |                                                                |                                                                                                    |                                                                                                    |                                                                       |       |                                                                                                    |                                      |
|                                                                                                    |                                                                                                    |                                                                                                    |                                                                                                    |                                                                                                    |                                                                                                    |                                           |                                                                |                                                                                                    |                                                                                                    |                                                                       |       |                                                                                                    |                                      |
|                                                                                                    |                                                                                                    |                                                                                                    | a maked                                                                                                    |                                                                                                    |                                                                                                    |                                           |                                                                |                                                                                                    |                                                                                                    |                                                                       |       |                                                                                                    |                                      |
|                                                                                                    |                                                                                                    | Atomic                                                                                                    | Symbol                                                                                                    |                                                                                                    |                                                                                                    |                                           |                                                                |                                                                                                    |                                                                                                    |                                                                       |       |                                                                                                    |                                      |
|                                                                                                    |                                                                                                    | Atomic                                                                                                    | e name                                                                                                    |                                                                                                    |                                                                                                    |                                           |                                                                | Submit que                                                                                                    | ry Cancel                                                                                                    | <                                                                     |       |                                                                                                    | >                                    |
|                                                                                                    |                                                                                                    | Atomic<br>Particle                                                                                                    | e name                                                                                                    |                                                                                                    |                                                                                                    |                                           |                                                                | Submit que                                                                                                    | Cancel                                                                                                    | <                                                                     |       |                                                                                                    | >                                    |
| etrieve                                                                                                    | d Radiative data                                                                                                    | Atomic<br>Particle                                                                                                    | e name                                                                                                    |                                                                                                    |                                                                                                    |                                           |                                                                | Submit que                                                                                                    | Cancel                                                                                                    | <                                                                     |       | )                                                                                                    | >                                    |
| etrieve                                                                                                    | d Radiative data                                                                                                    | Atomic<br>Particle                                                                                                    | e name<br>Source                                                                                                    | Structural form                                                                                                    | Stoichiomet                                                                                                    | ric                                       | Spin                                                           | Submit quer                                                                                                    | y VA                                                                                                    | MDC case                                                              | *     | Clear                                                                                                    | >                                    |
| etrieve                                                                                                    | ed Radiative data Comme 46508- v 1:                                                                                                    | Atomic<br>Particle<br>ent<br>C-13 C                                                                                                    | Source                                                                                                    | Structural form<br>C-13-S-33                                                                                                    | <b>Stoichiomet</b><br>CS                                                                                                  | ric                                       | Spin                                                           | Submit quer                                                                                                    | y VA<br>DX DCS                                                                                                    | MDC case                                                              | *     | Clear<br>Sources                                                                                                    | >                                    |
| etrieve                                                                                                    | d Radiative data<br>Commo<br>46508- v 1:<br>47501- v 2:                                                                                                    | Atomic<br>Particle<br>ent<br>C-13 C<br>C-13 C                                                                                                    | Source<br>DMS 2025-05-2<br>DMS 2025-05-2                                                                                                    | <b>Structural form</b><br>C-13-S-33<br>C-13-S-34                                                                                                    | Stoichiomet<br>CS<br>CS                                                                                                   | ric                                       | Spin                                                           | Submit quer                                                                                                    | y VA<br>DX DCS<br>DX DCS                                                                                                    | MDC case                                                              | *     | Clear<br>Sources<br>Energy tab                                                                                                    | >                                    |
| etrieve                                                                                                    | d Radiative data<br>Comm<br>46508- v 1:<br>47501- v 2:<br>45502- v 2:                                                                                                    | Atomic<br>Particle<br>ent<br>C-13 C<br>C-13 C<br>CS-3 C                                                                                                    | Source<br>DMS 2025-05-2<br>DMS 2025-05-2<br>DMS 2025-05-2                                                                                                    | <b>Structural form</b><br>C-13-S-33<br>C-13-S-34<br>CS-33                                                                                                    | Stoichiomet<br>CS<br>CS<br>CS                                                                                             | ric                                       | Spin                                                           | Submit quer                                                                                                    | y VA<br>DX DCS<br>DX DCS<br>DX DCS                                                                                                    | MDC case                                                              | •     | Clear<br>Sources<br>Energy tab<br>Rad. Trans                                                                                                    | ><br>le                              |
| etrieve                                                                                                    | d Radiative data<br>Commo<br>46508- v 1:<br>47501- v 2:<br>45502- v 2:<br>49508- v 1:                                                                                                    | Atomic<br>Particle<br>ent<br>C-13 C<br>C-13 C<br>CS-3 C<br>C-13 C                                                                                                    | Source<br>DMS 2025-05-2<br>DMS 2025-05-2<br>DMS 2025-05-2<br>DMS 2025-05-2                                                                                                    | Structural form<br>C-13-5-33<br>C-13-5-34<br>C5-33<br>C-13-5-36<br>C-13-5-36<br>C-13-5-36                                                                                                    | Stoichiomet<br>CS<br>CS<br>CS<br>CS                                                                                       | :ric                                      | Spin                                                           | Submit quer                                                                                                    | y VA<br>DX DCS<br>DX DCS<br>DX DCS<br>DX DCS<br>DX DCS                                                                                                    | MDC case                                                              |       | Clear<br>Sources<br>Energy tab<br>Rad. Trans<br>Partition func                                                                                                    | ><br>ple<br>5.                       |
| etriever                                                                                                    | ed Radiative data<br>Commo<br>46508- 11<br>47501- v 2:<br>45502- v 2:<br>49508- v 1:<br>48503- v 2:<br>48503- v 2:<br>48503- | Atomic<br>Particle<br>ent<br>C-13 C<br>C-13 C<br>CS-3 C<br>CS-3 C<br>CS-3 C                                                                                                    | Syntool<br>Source<br>DMS 2025-05-2<br>DMS 2025-05-2<br>DMS 2025-05-2<br>DMS 2025-05-2<br>DMS 2025-05-2                                                                                                    | Structural form<br>C-13-5-33<br>C-13-5-34<br>C5-33<br>C-13-5-36<br>C5-36<br>C5-36<br>C5-36                                                                                                    | Stoichiomet<br>CS<br>CS<br>CS<br>CS<br>CS<br>CS                                                                           | ric                                       | Spin                                                           | Submit quer                                                                                                    | y VA<br>DX DCS<br>DX DCS<br>DX DCS<br>DX DCS<br>DX DCS<br>DX DCS<br>DX DCS                                                                                 | MDC case                                                              |       | Clear<br>Sources<br>Energy tab<br>Rad. Trans<br>Partition func<br>Export                                                                                                    | )le<br>s.                            |
| etriever                                                                                                    | ed Radiative data<br>46508- v1:<br>47501- v 2:<br>45502- v 2:<br>49508- v 1:<br>48503- v 2:<br>44501- v2*<br>44501- v2*                                                                                                    | Atomic<br>Particle<br>C-13 C<br>C-13 C<br>C-3 C<br>C-13 C<br>C-13 C<br>C-13 C<br>CS-3 C<br>CS-3 C                                                                                                    | Symbol<br>2 name<br>Source<br>DMS 2025-05-2<br>DMS 2025-05-2<br>DMS 2025-05-2<br>DMS 2025-05-2<br>DMS 2025-05-2<br>DMS 2025-05-2<br>DMS 2025-05-2                                                                                                    | Structural form<br>C-13-5-33<br>C-13-5-34<br>CS-33<br>C-13-5-36<br>CS-36<br>CS<br>CS<br>CS<br>CS                                                                                                    | Stoichiomet<br>CS<br>CS<br>CS<br>CS<br>CS<br>CS<br>CS<br>CS                                                               | :ric                                      | Spin                                                           | Submit quer                                                                                                    | y VA<br>DX DCS<br>DX DCS<br>DX DCS<br>DX DCS<br>DX DCS<br>DX DCS<br>DX DCS<br>DX DCS                                                                       | MDC case                                                              |       | Clear<br>Sources<br>Energy tab<br>Rad. Trans<br>Partition func<br>Export<br>Group by spe                                                                                               | ><br>ole<br>s.<br>:tion<br>:cie      |
| etriever                                                                                                    | td Radiative data<br>46508- v 1:<br>47501- v 2:<br>45502- v 2:<br>49508- v 1:<br>48503- v 2:<br>44501- v2:<br>44510- v1:                                                                                                    | Atomic<br>Particle<br>C-13 C<br>C-13 C<br>C-13 C<br>C-13 C<br>C-13 C<br>C-13 C<br>C-13 C<br>C-13 C<br>C:5-3 C<br>C:5-3 C<br>C:5-3 C<br>C:5-3 C<br>C:5-3 C<br>C:5-3 C                                                                                                    | Symbol<br>2 name<br>DDMS 2025-05-2<br>DDMS 2025-05-2<br>DDMS 2025-05-2<br>DDMS 2025-05-2<br>DDMS 2025-05-2<br>DDMS 2025-05-2<br>DDMS 2025-05-2                                                                                                    | Structural form<br>C-13-5-33<br>C-13-5-34<br>CS-33<br>C-13-5-36<br>CS-36<br>CS<br>CS<br>CS                                                                                                    | Stoichiomet<br>CS<br>CS<br>CS<br>CS<br>CS<br>CS<br>CS<br>CS<br>CS                                                         | :ric                                      | Spin                                                           | Submit quer                                                                                                    | y VA<br>DX DCS<br>DX DCS<br>DX DCS<br>DX DCS<br>DX DCS<br>DX DCS<br>DX DCS<br>DX DCS<br>DX DCS                                                             | MDC case                                                              | *     | Clear<br>Sources<br>Energy tab<br>Rad. Trans<br>Partition func<br>Export<br>Group by spe<br>Group by ha                                                                                | ><br>ele<br>s.<br>cie                |
| etrieve                                                                                                    | ed Radiative data                                                                                                    | Atomic<br>Particle<br>C-13 C<br>C-13 C<br>C-3 C<br>C-3 C<br>C-3 C<br>C-3 C<br>CS: \$ C<br>CS; \$ C                                                                                                    | Symbol<br>2 name<br>DMS 2025-05-2<br>DMS 2025-05-2<br>DMS 2025-05-2<br>DMS 2025-05-2<br>DMS 2025-05-2<br>DMS 2025-05-2<br>DMS 2025-05-2                                                                                                    | Structural form<br>C-13-5-33<br>C-13-5-34<br>CS-33<br>C-13-5-36<br>CS-36<br>CS<br>CS<br>CS                                                                                                    | Stoichiomet<br>CS<br>CS<br>CS<br>CS<br>CS<br>CS<br>CS<br>CS                                                               | :ric                                      | Spin                                                           | InChI ke<br>DXHPZXWIPW<br>DXHPZXWIPW<br>DXHPZXWIPW<br>DXHPZXWIPW<br>DXHPZXWIPW<br>DXHPZXWIPW<br>DXHPZXWIPW                                           | y VA<br>DX DCS<br>DX DCS<br>DX DCS<br>DX DCS<br>DX DCS<br>DX DCS<br>DX DCS<br>DX DCS                                                                       | MDC case                                                              |       | Clear<br>Sources<br>Energy tab<br>Rad. Trans<br>Partition func<br>Export<br>Group by spe<br>Group by ha                                                                                | ><br>ple<br>s.<br>:tio<br>:tio       |
| etrieve                                                                                                    | ed Radiative data  Comme  46508-v1: 45502-v2: 49508-v1: 48503-v2: 44501-v2* 44510-v1* ed Collisional data  Comment S                                                                                                    | Atomic<br>Particle<br>C-13 C<br>C-13 C<br>C-13 C<br>C-13 C<br>C-13 C<br>C-13 C<br>C:S; \$ C<br>C:S; \$ C                                                                                                    | Symbol<br>2 name<br>DMS 2025-05-2<br>DMS 2025-05-2<br>DMS 2025-05-2<br>DMS 2025-05-2<br>DMS 2025-05-2<br>DMS 2025-05-2<br>DMS 2025-05-2<br>Target st                                                                                                    | Structural form<br>C-13-5-33<br>C-13-5-34<br>CS-33<br>C-13-5-36<br>CS-36<br>CS<br>CS<br>CS<br>CS<br>CS                                                                                                    | Stoichiomet<br>CS<br>CS<br>CS<br>CS<br>CS<br>CS<br>CS<br>CS<br>CS<br>CS                                                   | collider s                                | Spin<br>Collider s                                             | InChi ke<br>DXHPZXWIPW<br>DXHPZXWIPW<br>DXHPZXWIPW<br>DXHPZXWIPW<br>DXHPZXWIPW<br>DXHPZXWIPW<br>DXHPZXWIPW<br>DXHPZXWIPW<br>DXHPZXWIPW<br>DXHPZXWIPW | y Cancel<br>y VA<br>DX DCS<br>DX DCS<br>DX DCS<br>DX DCS<br>DX DCS<br>DX DCS<br>DX DCS<br>DX DCS<br>Collider I                                             | MDC case                                                              | *     | Clear<br>Sources<br>Energy tab<br>Rad. Trans<br>Partition func<br>Export<br>Group by spe<br>Group by ha                                                                                | ><br>ple<br>s.<br>:tio<br>ecie       |
| etrieve                                                                                                    | ed Radiative data                                                                                                    | Atomic<br>Particle<br>ent<br>C-13 C<br>C-3 C<br>C-3 C<br>C-3 C<br>C-3 C<br>CS: S C<br>CS; S C<br>CS; S C                                                                                                    | Symbol<br>Source<br>DMS 2025-05-2<br>DMS 2025-05-2<br>DMS 2025-05-2<br>DMS 2025-05-2<br>DMS 2025-05-2<br>DMS 2025-05-2<br>DMS 2025-05-2<br>DMS 2025-05-2<br>Target st Tar<br>CS CS CS                                                                                                    | Structural form<br>C-13-5-33<br>C-13-5-34<br>CS-33<br>C-13-5-36<br>CS-36<br>CS<br>CS<br>CS<br>CS<br>CS<br>CS                                                                                                    | Stoichiomet<br>CS<br>CS<br>CS<br>CS<br>CS<br>CS<br>CS<br>CS<br>CS<br>CS<br>CS<br>DXHPZXW                                  | ric<br>Collider s                         | Spin<br>Collider s                                             | Submit quer                                                                                                    | y VA<br>DX DCS<br>DX DCS<br>DX DCS<br>DX DCS<br>DX DCS<br>DX DCS<br>DX DCS<br>DX DCS<br>DX DCS<br>DX DCS<br>SW0 X 0G                                       | MDC case                                                              | *     | Clear<br>Sources<br>Energy tab<br>Rad. Trans<br>Partition func<br>Export<br>Group by spe<br>Group by ha<br>Clear<br>Sources                                                            | ><br>ole<br>s.<br>:tio<br>ecie       |
| etrieve                                                                                                    | td Radiative data                                                                                                    | Atomic<br>Particle<br>ent<br>C-13 C<br>C-3 C<br>C-3 C<br>C-3 C<br>C-3 C<br>C-3 C<br>CS: S C<br>CS: S C<br>CS: S C<br>COULT<br>CCS S C<br>C<br>CS: S C<br>C<br>CS: S C<br>C<br>CS: S C<br>C<br>CS: S C<br>C<br>CS: S C<br>C<br>C<br>CS: S C<br>C<br>C<br>C<br>C<br>C<br>C<br>C<br>C<br>C<br>C<br>C<br>C<br>C<br>C<br>C<br>C<br>C                                                                                                    | Symbol<br>2 name<br>Source<br>DDMS 2025-05-2<br>DDMS 2025-05-2<br>DDMS 2025-05-2<br>DDMS 2025-05-2<br>DDMS 2025-05-2<br>DDMS 2025-05-2<br>DDMS 2025-05-2<br>Target st<br>Tar<br>CS CS CS                                                                                                    | Structural form           C-13-S-33           C-13-S-34           CS-33           C-13-S-36           CS-36           CS           GS           CS           CS           CS           CS           CS           CS           CS           CS | Stoichiomet<br>CS<br>CS<br>CS<br>CS<br>CS<br>CS<br>CS<br>CS<br>CS<br>CS<br>DXHPZXW<br>DXHPZXW                             | ric<br>Collider s<br>He<br>He             | Spin<br>Collider s<br>He<br>He                                 | Submit quer                                                                                                    | y VA<br>DX DCS<br>DX DCS<br>DX DCS<br>DX DCS<br>DX DCS<br>DX DCS<br>DX DCS<br>DX DCS<br>DX DCS<br>SW0/X/0G<br>SW0/X/0G                                     | MDC case                                                              | •     | Clear<br>Sources<br>Energy tab<br>Rad. Trans<br>Partition func<br>Export<br>Group by spe<br>Group by ha<br>Clear<br>Sources<br>Energy tab                                              | ><br>ple<br>s.<br>cie<br>and         |
| L<br>2<br>3<br>4<br>4<br>5<br>5<br>5<br>7<br>7<br>L<br>2<br>3                                                                                   | td Radiative data                                                                                                    | Atomic<br>Particle<br>C-13 C<br>C-13 C<br>C-3 C<br>C-3 C<br>C | Symbol<br>a name<br>Source<br>DDMS 2025-05-2<br>DDMS 2025-05-2<br>DDMS 202 | Structural form           C-13-5-33           C-13-5-34           C5-33           C-13-5-34           C5-36           C5-36           CS           GS           GS                                                                            | Stoichiomet<br>CS<br>CS<br>CS<br>CS<br>CS<br>CS<br>CS<br>CS<br>Target In<br>DXHPZXW<br>DXHPZXW<br>DXHPZXW                 | rric<br>Collider s<br>He<br>He<br>Hs_25   | Spin<br>Collider s<br>He<br>He<br>H2                           | Submit quer                                                                                                    | y VA<br>DX DCS<br>DX DCS<br>DX DCS<br>DX DCS<br>DX DCS<br>DX DCS<br>DX DCS<br>DX DCS<br>DX DCS<br>DX DCS<br>UX DCS<br>DX DCS<br>UX DCS<br>DX DCS           | MDC case<br>VAMDC C.<br>DCS<br>DCS<br>DCS                             | *     | Clear<br>Sources<br>Energy tab<br>Rad. Trans<br>Partition func<br>Export<br>Group by spe<br>Group by ha<br>Clear<br>Sources<br>Energy tab<br>Bate conf                                 | ><br>s.<br>tion<br>ecie              |
| 1<br>2<br>3<br>4<br>5<br>6<br>6<br>7<br>7<br>1<br>2<br>3<br>3<br>4                                                                              | td Radiative data                                                                                                    | Atomic<br>Particle<br>C-13 C<br>C-13 C<br>C-3 C<br>C-3 C<br>C-3 C<br>C-3 C<br>C:S: S C<br>C:S: S C<br>C<br>C:S: S C<br>C:S: S C<br>C<br>C:S: S C<br>C<br>C<br>C:S: S C<br>C<br>C<br>C:S: S C<br>C<br>C<br>C:S: S C<br>C<br>C<br>C:S: S C<br>C<br>C<br>C:S: S C<br>C<br>C<br>C:S: S C                                                                                                    | Symbol           2 name           DDMS 2025-05-2           DDMS 2025-05-2           DDMS 2025-05-2           DDMS 2025-05-2           DDMS 2025-05-2           DDMS 2025-05-2           DDMS 2025-05-2           DDMS 2025-05-2           DDMS 2025-05-2           DDMS 2025-05-2           DDMS 2025-05-2           DDMS 2025-05-2           DDMS 2025-05-2           DS 2025-05-2           DS 2025-05-2           DS 2025-05-2           DS 2025-05-2           DS 2025-05-2           DS 2025-05-2           DMS 2025-05-2           DMS 2025-05-2           DS 2025-05-2           DS 2025-05-2           DMS 2025-05-2           DMS 2025-05-2           DMS 2025-05-2           DMS 2025-05-2           DMS 2025-05-2           DMS 2025-05-2           DMS 2025-05-2           CS           CS           CS           CS           CS           CS           CS           CS           CS                                                                                                    | Structural form           C-13-5-33           C-13-5-34           C5-33           C-13-5-36           CS-36           CS           GS                                                                                                    | Stoichiomet<br>CS<br>CS<br>CS<br>CS<br>CS<br>CS<br>CS<br>CS<br>CS<br>CS<br>DXHPZXW<br>DXHPZXW<br>DXHPZXW<br>DXHPZXW       | <b>Collider s</b><br>He<br>Hs_25<br>Hs_25 | Spin<br>Collider s<br>He<br>He<br>H2<br>H2                     | Submit quer                                                                                                    | y Cancel<br>y VA<br>DX DCS<br>DX DCS<br>DX DCS<br>DX DCS<br>DX DCS<br>DX DCS<br>DX DCS<br>DX DCS<br>DX DCS<br>Collider I<br>SWQ]XJOG<br>UFHFLCQ<br>UFHFLCQ | MDC case<br>VAMDC c.<br>DCS<br>DCS<br>DCS<br>DCS                      | *     | Clear<br>Sources<br>Energy tab<br>Rad. Trans<br>Partition func<br>Export<br>Group by spe<br>Group by ha<br>Clear<br>Sources<br>Energy tab<br>Rate coef                                 | ><br>s.<br>tion<br>and               |
| Letrieve<br>1<br>2<br>3<br>4<br>5<br>6<br>6<br>7<br>7<br>1<br>2<br>3<br>3<br>4<br>5<br>5<br>5<br>5<br>5<br>5<br>5<br>5<br>5<br>5<br>5<br>5<br>5 | td Radiative data                                                                                                    | Atomic<br>Particle<br>C-13 C<br>C-13 C<br>C-3 C<br>C-3                                                                                                    | Symbol           e name           DMS 2025-05-2           DMS 2025-05-2           CS         CS           CS         CS           CS         CS                                                                                                    | Structural form           C-13-S-33           C-13-S-34           CS-33           C-13-S-36           CS           CS                                                                                                    | Stoichiomet<br>CS<br>CS<br>CS<br>CS<br>CS<br>CS<br>CS<br>CS<br>CS<br>CS<br>CS<br>DXHPZXW<br>DXHPZXW<br>DXHPZXW<br>DXHPZXW | <b>Collider s</b><br>He<br>Hs_25<br>Hs_25 | <b>Spin</b><br><b>Collider s</b><br>He<br>He<br>H2<br>H2<br>H2 | Submit quer                                                                                                    | y Cancel<br>y VA<br>DX DCS<br>DX DCS<br>DX DCS<br>DX DCS<br>DX DCS<br>DX DCS<br>DX DCS<br>DX DCS<br>SW0XJOG<br>SW0JXJOG<br>SW0JXJOG<br>UFHFLCQ<br>UFHFLCQ  | MDC case<br>VAMDC C.<br>DCS<br>DCS<br>DCS<br>DCS<br>DCS<br>DCS<br>DCS | •     | Clear<br>Sources<br>Energy tab<br>Rad. Trans<br>Partition func<br>Export<br>Group by spe<br>Group by ha<br>Group by ha<br>Clear<br>Sources<br>Energy tab<br>Rate coef<br>Scale rate co | ><br>ple<br>s.<br>cie<br>and<br>pef. |

We can do a more precise request, by specifying the colliding species. For example we could look for data implying a CS + He collision. Enter "He" in the Atomic symbol field. There should only be **2** available collisions.

|                      |                                                                                                    |                                                  |                              |                                 |                                    | Specto                                                           | ol FX                           |                                |              |                                              |                                        |                                                                                                    | - 6                                                                                                    |
|----------------------|----------------------------------------------------------------------------------------------------|--------------------------------------------------|------------------------------|---------------------------------|------------------------------------|------------------------------------------------------------------|---------------------------------|--------------------------------|--------------|----------------------------------------------|----------------------------------------|----------------------------------------------------------------------------------------------------|----------------------------------------------------------------------------------------------------|
|                      |                                                                                                    |                                                  |                              |                                 |                                    |                                                                  |                                 |                                |              |                                              |                                        |                                                                                                    | H                                                                                                    |
| nport da             | ata from file                                                                                      |                                                  |                              |                                 |                                    |                                                                  |                                 |                                |              |                                              |                                        |                                                                                                    |                                                                                                    |
| rowse.               | File path:                                                                                         | path                                             |                              |                                 |                                    |                                                                  |                                 |                                | Collision    | Radiative                                    | Collision                              | n & Radiative                                                                                                    | Impo                                                                                                    |
| earch V              | AMDC databases                                                                                     |                                                  |                              |                                 |                                    |                                                                  |                                 |                                |              |                                              |                                        |                                                                                                    |                                                                                                    |
| tabase               | s to search: VAM                                                                                   | DC Nodes                                         | (You have                    | to select a                     | database to                        | enable the f                                                     | ields below)                    |                                |              |                                              |                                        |                                                                                                    |                                                                                                    |
| Species              | search Collision &                                                                                 | Radiative sea                                    | irch                         |                                 |                                    |                                                                  |                                 |                                |              |                                              |                                        |                                                                                                    |                                                                                                    |
| rocess               | es                                                                                                 | Search                                           | n form                       |                                 |                                    |                                                                  |                                 |                                |              |                                              | Selected da                            | tabases                                                                                                    |                                                                                                    |
| Colli                | sion                                                                                               |                                                  |                              | 7                               | Farget                             |                                                                  | Collider                        |                                |              |                                              | BASECOL20                              | 15: VAMDC-T                                                                                                    | AP ir                                                                                                    |
| Radi                 | ative                                                                                              | Nuclea                                           | ar spin isomer               |                                 | _any_                              | •                                                                | _any_                           | •                              |              |                                              |                                        |                                                                                                    |                                                                                                    |
| Colli                | sion & Radiative                                                                                   | Moloc                                            | ular species InCl            | hiKey                           |                                    |                                                                  |                                 |                                |              |                                              |                                        |                                                                                                    |                                                                                                    |
|                      |                                                                                                    | Molect                                           | alar species inci            | likey                           |                                    |                                                                  |                                 |                                |              |                                              |                                        |                                                                                                    |                                                                                                    |
|                      |                                                                                                    | Molecu                                           | ular stoichiomet             | ric formula                     | CS                                 |                                                                  |                                 |                                |              |                                              |                                        |                                                                                                    |                                                                                                    |
|                      |                                                                                                    | lon ch                                           | arge                         |                                 |                                    |                                                                  |                                 |                                |              |                                              |                                        |                                                                                                    |                                                                                                    |
|                      |                                                                                                    |                                                  | c cymbol                     |                                 |                                    |                                                                  | He                              |                                |              |                                              |                                        |                                                                                                    |                                                                                                    |
|                      |                                                                                                    | Atomi                                            | CSVIIIDU                     |                                 |                                    |                                                                  |                                 |                                |              |                                              |                                        |                                                                                                    |                                                                                                    |
|                      |                                                                                                    | Atomi.                                           | c symbol                     |                                 |                                    |                                                                  |                                 |                                | Submit query | Cancel                                       | <                                      |                                                                                                    | >                                                                                                    |
|                      |                                                                                                    | Particl                                          | e name                       |                                 |                                    |                                                                  |                                 |                                | Submit query | Cancel                                       | < [                                    | )                                                                                                    | >                                                                                                    |
| etrieved             | d Radiative data                                                                                   | Particl                                          | e name                       |                                 |                                    |                                                                  |                                 |                                | Submit query | Cancel                                       | < [                                    | )                                                                                                    | >                                                                                                    |
| etrieved             | d Radiative data                                                                                   | Atomi<br>Particl<br>mment                        | le name<br>Source            | Struct                          | tural form                         | Stoichiomet                                                      | ric f                           | Spin                           | Submit query | Cancel                                       | MDC case *                             | Clea                                                                                                    | >                                                                                                    |
| etrieved             | d Radiative data                                                                                   | Atomi<br>Particl                                 | le name<br>Source            | Struct                          | tural form                         | Stoichiomet                                                      | ric f                           | Spin                           | Submit query | y Cancel                                     | MDC case *                             | Clea                                                                                                    | ><br>ar<br>ces                                                                                                 |
| etrieved             | d Radiative data                                                                                   | Particl                                          | le name<br>Source            | Struct                          | tural form                         | Stoichiomet                                                      | ric f                           | Spin                           | Submit query | y Cancel                                     | MDC case +                             | Clea<br>Source<br>Energy                                                                                                    | ><br>ar<br>ces<br>table                                                                                        |
| etrieved             | d Radiative data                                                                                   | Atomi<br>Particl                                 | le name Source               | Struct                          | tural form                         | Stoichiomet                                                      | ric f                           | Spin                           | Submit quer  | y Cancel                                     | MDC case +                             | Clea<br>Sourc<br>Energy<br>Rad. Tr                                                                                                    | ar<br>ces<br>table<br>rans.                                                                                    |
| etrieved             | d Radiative data                                                                                   | Atomi<br>Partici                                 | le name Source               | Struct                          | <b>tural form</b><br>Radiative tal | Stoichiomet                                                      | ric f                           | Spin                           | Submit query | y Cancel                                     | MDC case +                             | Clea<br>Sourd<br>Energy<br>Rad. Tr<br>Partition f                                                                                                    | ><br>ar<br>ces<br>table<br>rans.<br>function                                                                   |
| etrieved             | d Radiative data                                                                                   | Atomi<br>Particl                                 | le name<br>Source            | Struct                          | <b>tural form</b><br>Radiative tal | <b>Stoichiomet</b><br>ble is empty                               | ric f                           | Spin                           | Submit query | y Cancel                                     | MDC case +                             | Clea<br>Source<br>Energy<br>Rad. Tr<br>Partition f<br>Expo                                                                                                    | ><br>ar<br>ces<br>table<br>rans.<br>function<br>ort                                                            |
| etrieved             | d Radiative data                                                                                   | Atomi<br>Particl                                 | le name Source               | Struct                          | <b>tural form</b><br>Radiative tal | Stoichiomet                                                      | ric f                           | Spin                           | Submit query | y Cancel                                     | MDC case +                             | Clea<br>Source<br>Energy<br>Rad. Tr<br>Partition f<br>Expo<br>Group by                                                                                                    | ><br>ces<br>table<br>rans.<br>function<br>ort<br>specie                                                        |
| etrieved             | d Radiative data                                                                                   | Particl                                          | le name Source               | Struct                          | <b>tural form</b><br>Radiative tal | Stoichiomet                                                      | ric f                           | Spin                           | Submit query | Y Cancel                                     | MDC case *                             | Clea<br>Source<br>Energy<br>Rad. Tr<br>Partition f<br>Expo<br>Group by<br>Group by                                                                                                    | ><br>ar<br>ces<br>table<br>rans.<br>functior<br>ort<br>specie:<br>y hand                                       |
| etrieveo             | d Radiative data                                                                                   | Atomi<br>Particl                                 | Source                       | Struct                          | <b>tural form</b><br>Radiative tal | Stoichiomet                                                      | ric f                           | Spin                           | Submit query | y Cancel                                     | MDC case +                             | Clea<br>Sourd<br>Energy<br>Rad. Th<br>Partition f<br>Expo<br>Group by<br>Group by                                                                                                    | ><br>table<br>rans.<br>functio<br>ort<br>specie<br>y hand                                                      |
| etrieved             | d Radiative data                                                                                   | Atomi<br>Particl<br>mmment                       | Source                       | Struct                          | tural form<br>Radiative tal        | Stoichiomet                                                      | ric f<br>Collider s             | Spin<br>Collider s             | Submit query | ( Cancel<br>ey VA                            | MDC case +                             | Clea<br>Sourr<br>Energy<br>Rad. Tr<br>Partition f<br>Group by<br>Group by<br>Group by                                                                                                    | ><br>ces<br>table<br>rans.<br>functio<br>ort<br>specie<br>y hand                                               |
| strieved             | d Radiative data Co d Collisional data Comment Rotational d                                        | Atomi<br>Particl<br>mmment<br>Source<br>BASECOL2 | Target st 1<br>CS C S C      | Struct<br>Farget st             | tural form<br>Radiative tal        | Stoichiomet<br>ble is empty<br>Target In<br>DXHPZXWI             | ric f<br>Collider s<br>He       | Spin<br>Collider s             | Submit query | / Cancel y VA Collider I SW0/XJ0G            | MDC case +                             | Clea<br>Sourc<br>Energy<br>Rad. Tr<br>Partition f<br>Expt<br>Group by<br>Group by<br>Group by<br>Clea<br>Sourc                                                                                                    | ><br>ar<br>ces<br>table<br>rans.<br>iunctio<br>ort<br>specie<br>y hand                                         |
| etrieved             | d Radiative data Co d Collisional data Comment Rotational d Ro-vibration                           | Source<br>BASECOL2<br>BASECOL2                   | Target st 1<br>CS CS CS      | Struct<br>Farget st<br>25<br>25 | Radiative tal                      | Stoichiomet<br>ble is empty<br>Target In<br>DXHPZXWI<br>DXHPZXWI | ric f<br>Collider s<br>He<br>He | Spin<br>Collider s<br>He<br>He | Submit query | / Cancel  y VA  Collider I SW0/X/0G SW0/X/0G | MDC case +<br>VAMDC C. +<br>DCS<br>DCS | Clear<br>Sourr<br>Energy<br>Rad. Tr<br>Partition f<br>Expt<br>Group by<br>Group by<br>Group By<br>Group By<br>Grou | ar<br>ces<br>table<br>rans.<br>iunctio<br>ort<br>specie<br>y hand<br>ar<br>ces<br>table                        |
| etrieved<br>etrieved | d Radiative data<br>Co<br>d Collisional data<br>d Collisional data<br>Rotational d<br>Ro-vibration | Source<br>BASECOL2                               | Source Target st 1 CS C CS C | Struct                          | tural form<br>Radiative tal        | Stoichiomet<br>ble is empty<br>Target In<br>DXHPZXWI             | ric f<br>Collider s<br>He<br>He | Spin<br>Collider s<br>He<br>He | Submit query | Cancel y VA Collider I SW0/XJ0G              | MDC case *<br>VAMDC C. *<br>DCS<br>DCS | Clear<br>Sourr<br>Energy<br>Rad. Th<br>Partition f<br>Experg<br>Group by<br>Group by<br>Group by<br>Group by<br>Group by<br>Group by<br>Group by<br>Group by<br>Group by<br>Group by<br>Rate c                                                                                                    | > ar<br>ces<br>table<br>rans.<br>runction<br>ort<br>specie<br>y hand<br>ar<br>ces<br>table<br>coef.            |
| etrieved<br>1<br>2   | d Radiative data<br>Co<br>d Collisional data<br>Rotational d<br>Ro-vibration                       | Atomi<br>Particl                                 | Target st 1<br>CS C          | Struct                          | Radiative tal                      | Stoichiomet<br>ble is empty<br>DXHPZXWI<br>DXHPZXWI              | ric f<br>Collider s<br>He<br>He | Spin<br>Collider s<br>He<br>He | Submit query | Y Cancel  y VA  Collider I SW0JXJ0G          | MDC case *<br>VAMDC c. *<br>DCS<br>DCS | Clea<br>Sourr<br>Energy<br>Rad. Tr<br>Partition f<br>Expery<br>Group by<br>Group by<br>Group by<br>Clea<br>Sourr<br>Energy<br>Rate c<br>Scale rat                                                                                                    | > ar<br>ces<br>table<br>rans.<br>runction<br>ort<br>specie<br>y hand<br>ar<br>ces<br>table<br>coef.<br>e coef. |

Once again, for each dataset, it is possible to display and export the data it contains as a CSV file :

- Sources
- Energy table of both target and collider
- Rate coefficients
- Whole file as XSAMS file

# Task 3 : Grouping data

A very convenient feature of this application is the possibility to merge data from Basecol and from a spectroscopic database. The software will identify equivalent levels in energy tables according to their quantum numbers. Then it will produce a table containing levels existing in both tables, using energy values from the spectroscopic database. Finally, it will give rate and Einstein coefficients for the levels available after merging the tables.

The first thing to do is looking for CS data available in spectroscopic databases. We did that in task 2.1. Secondly, we have to look for CS by He collisions, as we did in task 2.2.

#### **Expected result :**

|                                                               |                                                                                                    |                                                                                                    |                                                                                                    |                                                                                                    |                                                                                               | Spectcol FX                               |                          |                        |                                                      |                                                                                             |                                                                                                    |                                                      |                                                                                     |                 |         | -                                                                                                    |
|---------------------------------------------------------------|----------------------------------------------------------------------------------------------------|----------------------------------------------------------------------------------------------------|----------------------------------------------------------------------------------------------------|----------------------------------------------------------------------------------------------------|-----------------------------------------------------------------------------------------------|-------------------------------------------|--------------------------|------------------------|------------------------------------------------------|---------------------------------------------------------------------------------------------|----------------------------------------------------------------------------------------------------|------------------------------------------------------|-------------------------------------------------------------------------------------|-----------------|---------|----------------------------------------------------------------------------------------------------|
|                                                               |                                                                                                    |                                                                                                    |                                                                                                    |                                                                                                    |                                                                                               |                                           |                          |                        |                                                      |                                                                                             |                                                                                                    |                                                      |                                                                                     |                 |         |                                                                                                    |
| port data from f                                              | ïle                                                                                                    |                                                                                                    |                                                                                                    |                                                                                                    |                                                                                               |                                           |                          |                        |                                                      |                                                                                             |                                                                                                    |                                                      |                                                                                     |                 |         |                                                                                                    |
| rowse File                                                    | e path: path                                                                                                    |                                                                                                    |                                                                                                    |                                                                                                    |                                                                                               |                                           |                          |                        |                                                      | • C                                                                                         | ollision                                                                                                    | Rad                                                  | liative                                                                             | Colli           | ision ( | & Radiative                                                                                                    |
| earch VAMDC dat                                               | tabases                                                                                                    |                                                                                                    |                                                                                                    |                                                                                                    |                                                                                               |                                           |                          |                        |                                                      |                                                                                             |                                                                                                    |                                                      |                                                                                     |                 |         |                                                                                                    |
| tabases to searc                                              | th: VAMDC Nodes ()                                                                                                    | ou have to select                                                                                                    | t a databas                                                                                                    | e to enable the fi                                                                                                    | elds be                                                                                       | low)                                      |                          |                        |                                                      |                                                                                             |                                                                                                    |                                                      |                                                                                     |                 |         |                                                                                                    |
| pecies search                                                 | Collision & Radiative search                                                                                                    |                                                                                                    |                                                                                                    |                                                                                                    |                                                                                               |                                           |                          |                        |                                                      |                                                                                             |                                                                                                    |                                                      |                                                                                     |                 |         |                                                                                                    |
| ocesses                                                       | Search form                                                                                                    |                                                                                                    |                                                                                                    |                                                                                                    |                                                                                               |                                           |                          |                        |                                                      |                                                                                             |                                                                                                    | Sele                                                 | cted data                                                                           | bases           |         |                                                                                                    |
| Collision                                                     |                                                                                                    |                                                                                                    |                                                                                                    |                                                                                                    |                                                                                               |                                           |                          |                        |                                                      |                                                                                             |                                                                                                    | CDM                                                  | s                                                                                   |                 |         |                                                                                                    |
| Dediative                                                     | Nuclear spin                                                                                                    | isomer                                                                                                    | _any_                                                                                                    | •                                                                                                    | WAVE                                                                                          | LENGTH 👻                                  | to                       |                        | A -                                                  |                                                                                             |                                                                                                    |                                                      |                                                                                     |                 |         |                                                                                                    |
| Radiative                                                     | Molecular st                                                                                                    | oecies InChiKev                                                                                                    |                                                                                                    |                                                                                                    | Equival                                                                                       | ent wavelength                            | Label                    | Label                  |                                                      | A                                                                                           |                                                                                                    |                                                      |                                                                                     |                 |         |                                                                                                    |
| Collision & Ra                                                | diative                                                                                                    |                                                                                                    |                                                                                                    |                                                                                                    | Upper s                                                                                       | state energy                              | to                       |                        | 1/cm -                                               |                                                                                             |                                                                                                    |                                                      |                                                                                     |                 |         |                                                                                                    |
|                                                               | Molecular st                                                                                                    | oichiometric formu                                                                                                    | la CS                                                                                                    |                                                                                                    | Equival                                                                                       | ent to                                    | Label                    | Label                  | 1/c                                                  | m                                                                                           |                                                                                                    |                                                      |                                                                                     |                 |         |                                                                                                    |
|                                                               |                                                                                                    |                                                                                                    |                                                                                                    |                                                                                                    | Lower s                                                                                       | state energy                              | to                       |                        | 1/cm -                                               |                                                                                             |                                                                                                    |                                                      |                                                                                     |                 |         |                                                                                                    |
|                                                               |                                                                                                    |                                                                                                    |                                                                                                    |                                                                                                    | Equival                                                                                       | ent to                                    | Label                    | Label                  | 1/c                                                  | " Submi                                                                                     | auerv                                                                                                    |                                                      |                                                                                     |                 |         |                                                                                                    |
|                                                               |                                                                                                    |                                                                                                    |                                                                                                    |                                                                                                    |                                                                                               |                                           |                          |                        |                                                      |                                                                                             | e query                                                                                                    |                                                      |                                                                                     |                 |         |                                                                                                    |
| trieved Radiativ                                              | e data                                                                                                    |                                                                                                    |                                                                                                    |                                                                                                    | Probab                                                                                        | ility, A                                  | to                       |                        |                                                      | Cance                                                                                       |                                                                                                    |                                                      |                                                                                     |                 |         |                                                                                                    |
| trieved Radiativ                                              | e data<br>Comment                                                                                                    | Source                                                                                                    | St                                                                                                    | ructural formula                                                                                                    | Stoid                                                                                         | ility, A                                  | . s                      | oin                    |                                                      | Cance                                                                                       | l key                                                                                                    |                                                      | VAMDC                                                                               | case            | •       | Clear                                                                                                    |
| trieved Radiativ                                              | e data<br>Comment<br>47501- v 2:C-13-5-34.                                                                                                    | Source                                                                                                    | St<br>1 14: C-13                                                                                                    | <b>ructural formula</b><br>3-5-34                                                                                                    | Probab<br>Stoid<br>CS                                                                         | ility, A                                  | . S                      | oin                    | DXH                                                  | Cancel<br>InCh<br>PZXWIPW                                                                   | l key<br>DXHJ-RGIGI                                                                                                    | P DC                                                 | VAMDC<br>CS                                                                         | case            | •       | Clear<br>Sources                                                                                                    |
| rrieved Radiativ                                              | e data<br>Comment<br>47501- v 2:C-13-S-34.<br>44510- v1*:CS; \$v=                                                                                                    | <b>Source</b><br>CDMS 2025-05-2<br>CDMS 2025-05-2                                                                                                    | <b>St</b><br>1 14: C-13<br>1 14: CS                                                                                                    | <b>ructural formula</b><br>3-S-34                                                                                                    | Stoid<br>CS<br>CS                                                                             | ility, A                                  | . S                      | oin                    | DXH                                                  | Cancel<br>InCh<br>PZXWIPW<br>PZXWIPW                                                        | <b>I key</b><br>DXHJ-RGIGI<br>DXHJ-UHFF                                                                                                    | P DC                                                 | VAMDC<br>SS                                                                         | case            | •       | Clear<br>Sources<br>Energy tab                                                                                                    |
| rieved Radiativ                                               | e data<br>Comment<br>47501- v 2:C-13-5-34.<br>44510- v1*:C5; \$v=<br>44511- v1*:C5; \$v=2                                                                                                    | Source<br>CDMS 2025-05-2<br>CDMS 2025-05-2<br>CDMS 2025-05-2                                                                                                    | <b>St</b><br>1 14: C-13<br>1 14: CS<br>1 14: CS                                                                                                    | ructural formula<br>-S-34                                                                                                    | Stoid<br>CS<br>CS<br>CS                                                                       | ility, A                                  | . S                      | bin                    | DXH<br>DXH<br>DXH                                    | Cancel<br>InCh<br>PZXWIPW<br>PZXWIPW<br>PZXWIPW                                             | I key<br>DXHJ-RGIGI<br>DXHJ-UHFF<br>DXHJ-UHFF                                                                                                    | P DC<br>F DC<br>F DC                                 | VAMDC<br>CS<br>CS<br>CS                                                             | case            | •       | Clear<br>Sources<br>Energy tab<br>Rad. Tran                                                                                                    |
| rieved Radiativ                                               | e data           Comment           47501- v 2:C-13-5-34.           44510- v1*:CS; Sv=           44511- v1*:CS; Sv=2           44501- v2*:CS; Sv=0                                                                                                    | Source<br>CDMS 2025-05-2<br>CDMS 2025-05-2<br>CDMS 2025-05-2<br>CDMS 2025-05-2                                                                                                    | St           1 14:         C-1:           1 14:         CS           1 14:         CS           1 14:         CS                                                                                                    | ructural formula<br>3-S-34                                                                                                    | Probab<br>Stoid<br>CS<br>CS<br>CS<br>CS                                                       | ility, A                                  | . S                      | bin                    | DXH<br>DXH<br>DXH<br>DXH                             | Cancel<br>InCh<br>PZXWIPW<br>PZXWIPW<br>PZXWIPW<br>PZXWIPW                                  | I key<br>DXHJ-RGIGI<br>DXHJ-UHFF<br>DXHJ-UHFF<br>DXHJ-UHFF                                                                                                    | P DC<br>F DC<br>F DC<br>F DC                         | VAMDC<br>S<br>S<br>S<br>S<br>S                                                      | case            |         | Clear<br>Sources<br>Energy tab<br>Rad. Tran<br>Partition fund                                                                                                    |
| trieved Radiativ                                              | e data<br>Comment<br>47501 v 2:C-13-S-34.<br>44510 v 1*:CS; Sv=<br>44511 v 1*:CS; Sv=2<br>44501 v 2*:CS; sv=0<br>45502 v 2:CS-33; Sv                                                                                                    | Source<br>CDMS 2025-05-2<br>CDMS 2025-05-2<br>CDMS 2025-05-2<br>CDMS 2025-05-2<br>CDMS 2025-05-2                                                                                                    | <b>st</b><br>1 14: C-13<br>1 14: CS<br>1 14: CS<br>1 14: CS<br>1 14: CS-3                                                                                                    | ructural formula<br>3-5-34<br>33                                                                                                    | Probab<br>Stoid<br>CS<br>CS<br>CS<br>CS<br>CS<br>CS                                           | ility, A                                  | . <b>S</b> I             | bin                    |                                                      | Cancel<br>InCh<br>PZXWIPW<br>PZXWIPW<br>PZXWIPW<br>PZXWIPW                                  | I key<br>DXHJ-RGIGI<br>DXHJ-UHFF<br>DXHJ-UHFF<br>DXHJ-UHFF<br>DXHJ-VQEH                                                                                                    | P DC<br>F DC<br>F DC<br>F DC<br>I DC                 | VAMDC<br>25<br>25<br>25<br>25<br>25<br>25                                           | case            |         | Clear<br>Sources<br>Energy tat<br>Rad. Tran<br>Partition fund<br>Export                                                                                                    |
| etrieved Radiativ                                             | e data           Comment           47501 · v 2:C-13-S-34.           44510 · v1*:CS; \$v=           44511 · v1*:CS; \$v=           44501 · v2*:CS; \$v=           44502 · v2:CS-33; \$v=           45508 · v1:C1-3S-33.           45508 · v1:C1-3S-33.                                                                                                    | Source           CDMS 2025-05-2           CDMS 2025-05-2           CDMS 2025-05-2           CDMS 2025-05-2           CDMS 2025-05-2           CDMS 2025-05-2           CDMS 2025-05-2           CDMS 2025-05-2                                                                                                    | St           114:         C-13           114:         CS           114:         CS           114:         CS           114:         CS           114:         CS           114:         CS                                                                                                    | ructural formula<br>-5-34<br>33<br>-5-33                                                                                                    | Probab<br>Stoid<br>CS<br>CS<br>CS<br>CS<br>CS<br>CS<br>CS<br>CS                               | chiometric for                            | . <b>S</b>               | bin                    |                                                      | Cancel<br>InCh<br>PZXWIPW<br>PZXWIPW<br>PZXWIPW<br>PZXWIPW<br>PZXWIPW<br>PZXWIPW            | I key<br>DXHJ-RGIGI<br>DXHJ-UHFF<br>DXHJ-UHFF<br>DXHJ-UHFF<br>DXHJ-VQEH<br>DXHJ-ZDOII                                                                                                | P DC<br>F DC<br>F DC<br>F DC<br>I DC                 | VAMDC<br>25<br>25<br>25<br>25<br>25<br>25<br>25<br>25<br>25                         | case            |         | Clear<br>Sources<br>Energy tat<br>Rad. Tran<br>Partition fun<br>Export<br>Group by spo                                                                                                |
| trieved Radiativ                                              | e data<br>47501- v 2:C-13-S-34,<br>44510- v1*:CS; \$v=<br>44510- v1*:CS; \$v=2<br>44502- v2:CS; 3v=0<br>45502- v 2:CS-33; \$v<br>46508- v 1:C-13-S-33,<br>46501- v 2:CS-34; \$v                                                                                                    | Source           CDMS 2025-05-2           CDMS 2025-05-2           CDMS 2025-05-2           CDMS 2025-05-2           CDMS 2025-05-2           CDMS 2025-05-2           CDMS 2025-05-2                                                                                                    | St           1 14:         C-12           1 14:         CS           1 14:         CS           1 14:         CS           1 14:         CS-12           1 14:         CS-12           1 14:         CS-12           1 14:         CS-12                                                                                                    | ructural formula<br>1-5-34<br>33<br>1-5-33<br>34                                                                                                    | Probab<br>Stoid<br>CS<br>CS<br>CS<br>CS<br>CS<br>CS<br>CS<br>CS<br>CS<br>CS                   | chiometric for                            | . S                      | bin                    | DXH<br>DXH<br>DXH<br>DXH<br>DXH<br>DXH<br>DXH<br>DXH | Cancel<br>InCh<br>PZXWIPW<br>PZXWIPW<br>PZXWIPW<br>PZXWIPW<br>PZXWIPW<br>PZXWIPW            | I key<br>DXHJ-RGIGI<br>DXHJ-UHFF<br>DXHJ-UHFF<br>DXHJ-VQEH<br>DXHJ-ZDOII<br>DXHJ-ZDOII<br>DXHJ-RQMI                                                                                  | P DC<br>F DC<br>F DC<br>F DC<br>I DC<br>I DC<br>I DC | VAMDC<br>25<br>25<br>25<br>25<br>25<br>25<br>25<br>25                               | case            |         | Clear<br>Sources<br>Energy tal<br>Rad. Tran<br>Partition fun<br>Export<br>Group by spe<br>Group by h                                                                                  |
| trieved Radiativ                                              | e data           Comment           47501 · v 2:C-13-5-34.           44510 · v1*:CS; \$v=           44511 · v1*:CS; \$v=           44502 · v2:CS; \$v=           44502 · v2:CS; \$v=           44504 · v1*:CS; \$v=           45504 · v1:C-13-5-33.           46501 · v2:CS-34; \$v           46501 · v2:CS-34; \$v                                                                                                    | Source<br>CDMS 2025-05-2<br>CDMS 2025-05-2<br>CDMS 2025-05-2<br>CDMS 2025-05-2<br>CDMS 2025-05-2<br>CDMS 2025-05-2<br>CDMS 2025-05-2                                                                                                    | St           1 14:         C-13           1 14:         C5           1 14:         C5           1 14:         C5-3           1 14:         C5-3           1 14:         C5-3                                                                                                    | ructural formula<br>1-5-34<br>33<br>3-5-33<br>34                                                                                                    | Probab<br>Stoid<br>CS<br>CS<br>CS<br>CS<br>CS<br>CS<br>CS<br>CS                               | hiometric for                             | . <b>S</b>               | bin                    | DXH<br>DXH<br>DXH<br>DXH<br>DXH                      | Cancel<br>InCh<br>PZXWIPW<br>PZXWIPW<br>PZXWIPW<br>PZXWIPW<br>PZXWIPW<br>PZXWIPW            | I key<br>DXHJ-RGIGI<br>DXHJ-UHFF<br>DXHJ-UHFF<br>DXHJ-VQEH<br>DXHJ-VQEH<br>DXHJ-ZDOII<br>DXHJ-HQM1                                                                                   | P DC<br>F DC<br>F DC<br>I DC<br>I DC<br>I DC         | VAMDC<br>25<br>25<br>25<br>25<br>25<br>25<br>25<br>25<br>25                         | case            |         | Clear<br>Sources<br>Energy tat<br>Rad. Tran<br>Partition fun<br>Export<br>Group by spi<br>Group by he                                                                                 |
| trieved Radiativ                                              | e data           Comment           47501 · v 2:C-13-5-34.           44510 · v1*:CS; \$v=2.           44501 · v1*:CS; \$v=0.           44502 · v2:CS; \$v=0.           45502 · v2:CS; \$v=0.           45508 · v1:C-13-5-33.           46501 · v2:CS:S4; \$v           46501 · v2:CS:S4; \$v           46502 · v2:CS:S4; \$v                                                                                                    | Source<br>CDMS 2025-05-2<br>CDMS 2025-05-2<br>CDMS 2025-05-2<br>CDMS 2025-05-2<br>CDMS 2025-05-2<br>CDMS 2025-05-2<br>CDMS 2025-05-2                                                                                                    | St           1 14:         C-13           1 14:         CS           1 14:         CS           1 14:         CS           1 14:         CS-3           1 14:         CS-3           7arget stru.         Struget stru.                                                                                                    | ructural formula<br>-5-34<br>33<br>-5-33<br>34<br>Target stoic                                                                                                    | Probab<br>Stoid<br>CS<br>CS<br>CS<br>CS<br>CS<br>CS<br>CS<br>CS<br>CS<br>CS<br>CS<br>CS<br>CS | hiometric for                             | Collider str             | oin<br>Col             | DXH<br>DXH<br>DXH<br>DXH<br>DXH<br>DXH               | Cancel<br>InCh<br>PZXWIPW<br>PZXWIPW<br>PZXWIPW<br>PZXWIPW<br>PZXWIPW<br>PZXWIPW<br>PZXWIPW | I key<br>DXHJ-RGIGI<br>DXHJ-UHFF<br>DXHJ-UHFF<br>DXHJ-VQEH<br>DXHJ-VQEH<br>DXHJ-ZDOII<br>DXHJ-ZDOII<br>DXHJ-HQM!                                                                     | P DC<br>F DC<br>F DC<br>F DC<br>I DC<br>I DC<br>I DC | VAMDC<br>25<br>25<br>25<br>25<br>25<br>25<br>25<br>25<br>25<br>25<br>25<br>25<br>25 | case<br>DC Case |         | Clear<br>Sources<br>Energy tat<br>Rad. Tran<br>Partition fun-<br>Export<br>Group by spi<br>Group by h-                                                                                |
| trieved Radiativ<br>trieved Collision<br>Rotation             | e data                                                                                                    | Source CDMS 2025-05-2 CDMS 2025-05-2 CDMS 2025-05-2 CDMS 2025-05-2 CDMS 2025-05-2 CDMS 2025-05-2 CDMS 2025-05-2 CDMS 2025-05-2 Source 1 BASECOL201 C                                                                                                    | St           1 14:         C-13           1 14:         CS           1 14:         CS           1 14:         CS-13           1 14:         CS-13           1 14:         CS-13           1 14:         CS-13           1 14:         CS-13           1 14:         CS-13           1 14:         CS-13           1 14:         CS-13           1 14:         CS-13           1 14:         CS-13           1 14:         CS-13 | ructural formula<br>J-S-34<br>J-S-33<br>J-S-33<br>J-S-33<br>J-S-33<br>J-S-33<br>J-S-33<br>J-S-33<br>J-S-34<br>J-S-34 | Probab<br>Stoid<br>CS<br>CS<br>CS<br>CS<br>CS<br>CS<br>CS<br>Tar                              | hiometric for<br>Target InCh<br>DXHPZXWIP | Collider str<br>He       | oin<br>Col<br>He       | DXH<br>DXH<br>DXH<br>DXH<br>DXH<br>DXH               | Cancel InCh PZXWIPW PZXWIPW PZXWIPW PZXWIPW PZXWIPW PZXWIPW PZXWIPW Colli                   | I key<br>DXHJ-RGIGI<br>DXHJ-UHFF<br>DXHJ-UHFF<br>DXHJ-VQEH<br>DXHJ-VQEH<br>DXHJ-ZDOII<br>DXHJ-HQMI<br>. Collider<br>SWQJXJOU                                                         | 2 DC<br>F DC<br>F DC<br>I DC<br>I DC<br>I DC<br>I DC | VAMDC<br>25<br>25<br>25<br>25<br>25<br>25<br>25<br>25<br>25<br>25<br>25<br>25<br>25 | case<br>DC Case | • (     | Clear<br>Sources<br>Energy tat<br>Rad. Tran<br>Partition fun<br>Export<br>Group by spr<br>Group by hr<br>Clear<br>Sources                                                             |
| trieved Radiativ<br>trieved Collision<br>Rotation<br>Ro-vibra | e data  Comment  47501 v 2:(-13-5-34, 44510 v 1*:(C5; sv=., 44510 v 1*:(C5; sv=.), 44501 v 2*:(C5; sv=.), 45502 v 2:(C5-33; sv, 46508 v 1:(-13-5-33, 46508 v 1:(-13-5-33, 46508 v 1:(-13-5-34, 46508 v 1:(-13-5-34, 46508 v 1:(-13-5-34, 46508 v 1:(-13-5-34, 46508 v 1:(-13-5-34, 4508 v 1:(-13-5-34, 4508 v 1:(-13-5) v 1:(-13-5) v 1:(-13 | Source CDMS 2025-05-2 CDMS 2025-05-2 CDMS 2025-05-2 CDMS 2025-05-2 CDMS 2025-05-2 CDMS 2025-05-2 Source Source Sou | St           1 14:         C-1i           1 14:         CS           1 14:         CS           1 14:         CS           1 14:         CS           1 14:         CS           1 14:         CS           5         S                                                                                                    | ructural formula<br>1-5-34<br>33<br>3-5-33<br>34<br>4<br>Target stoic<br>CS<br>CS                                                                                                    | Probab<br>Stoid<br>CS<br>CS<br>CS<br>CS<br>CS<br>CS<br>CS<br>Tar                              | Target InCh<br>DXHPZXWIP<br>DXHPZXWIP     | Collider str<br>He<br>He | oin<br>Col<br>He<br>He | DXH<br>DXH<br>DXH<br>DXH<br>DXH<br>DXH<br>DXH        | Cancel InCh PZXWIPW PZXWIPW PZXWIPW PZXWIPW PZXWIPW PZXWIPW PZXWIPW Colli                   | I key<br>DXHJ-RGIGI<br>DXHJ-UHFF<br>DXHJ-UHFF<br>DXHJ-VQEH<br>DXHJ-ZDOII<br>DXHJ-ZDOII<br>DXHJ-ZDOII<br>DXHJ-HQMI<br>• Collider<br>SWQJXJ00<br>SWQJXJ00                              | P DC<br>F DC<br>F DC<br>I DC<br>I DC<br>I DC         | VAMDC<br>:5<br>:5<br>:5<br>:5<br>:5<br>:5<br>:5<br>:5<br>:5<br>:5<br>:5<br>:5<br>:5 | case<br>DC Case |         | Clear<br>Sources<br>Energy tal<br>Rad. Tran<br>Partition fum<br>Export<br>Group by sp<br>Group by h<br>Clear<br>Sources<br>Energy tal                                                 |
| trieved Radiativ<br>trieved Collision<br>Rotation<br>Ro-vibra | e data  Comment  47501- v 2:C-13-5-34  44510- v1*:C5; \$v=  44510- v1*:C5; \$v=  44500- v1*:C5; \$v=  45502- v 2:C5-33; \$v  46501- v 2:C5-34; \$v  al data  Comment  al de=xcitation of CS by H                                                                                                    | Source CDMS 2025-05-2 CDMS 2025-05-2 CDMS 2025-05-2 CDMS 2025-05-2 CDMS 2025-05-2 CDMS 2025-05-2 CDMS 2025-05-2 BASECOL201 CBASECOL201 C                                                                                                    | St           1 14:         C-11           1 14:         CS           1 14:         CS           1 14:         CS-3           1 14:         CS-3           1 14:         CS-3           S         S                                                                                                    | ructural formula<br>1-5-34<br>33<br>1-5-33<br>34<br>Target stoic<br>CS<br>CS                                                                                                    | Probab<br>Stoid<br>CS<br>CS<br>CS<br>CS<br>CS<br>CS<br>CS<br>CS<br>Tar                        | Target InCh<br>DXHPZXWIP<br>DXHPZXWIP     | Collider str<br>He<br>He | nin Col<br>He<br>He    | DXH<br>DXH<br>DXH<br>DXH<br>DXH<br>DXH<br>DXH<br>DXH | InCh<br>PZXWIPW<br>PZXWIPW<br>PZXWIPW<br>PZXWIPW<br>PZXWIPW<br>PZXWIPW<br>Colli             | I key<br>DXHJ-RGIGI<br>DXHJ-UHFF<br>DXHJ-UHFF<br>DXHJ-VQEH<br>DXHJ-ZDOII<br>DXHJ-ZDOII<br>DXHJ-ZDOII<br>DXHJ-ZDOII<br>DXHJ-HQMF<br>. Collider<br>SWQJXJOI<br>SWQJXJOI                | 2 DC<br>F DC<br>F DC<br>I DC<br>I DC<br>I DC<br>I DC | VAMDC<br>25<br>25<br>25<br>25<br>25<br>25<br>25<br>25<br>25<br>25<br>25<br>25<br>25 | case<br>DC Case |         | Clear<br>Sources<br>Energy tai<br>Rad. Tran<br>Partition fum<br>Export<br>Group by sp<br>Group by h<br>Clear<br>Sources<br>Energy tai<br>Rate cole                                    |
| trieved Radiativ<br>trieved Collision<br>Rotation<br>Ro-vibra | e data           Comment           47501 v 2:C-13-5-34.           44510- v1*:CS; \$v=           44511- v1*:CS; \$v=           44501- v2*:CS; \$v=           44501- v2*:CS; \$v=           45508- v1:C-13-5-33.           46501- v2:CS-34; \$v           44501- v2:CS-34; \$v           44501- v2:CS-34; \$v           addata           Comment           al de-excitation of CS by He           tional excitation of CS by H                                                                                                    | Source Source Source Source BASECOL201 CDMS 2025-05-2 CDMS 2025-05-2 CDMS 2025-05-2 CDMS 2025-05-2 CDMS 2025-05-2 Source BASECOL201 C                                                                                                    | St           114:         C-13           114:         CS           114:         CS           114:         CS-3           114:         CS-3           114:         CS-3           114:         CS-3                                                                                                    | ructural formula<br>1-5-34<br>3-5-33<br>3-4<br>Target stoic<br>CS<br>CS                                                                                                    | Stoid<br>CS<br>CS<br>CS<br>CS<br>CS<br>CS<br>CS<br>CS<br>Tar                                  | Target InCh<br>DXHPZXWIP<br>DXHPZXWIP     | Collider str<br>He<br>He | Din<br>Col<br>He<br>He | DXH<br>DXH<br>DXH<br>DXH<br>DXH<br>DXH<br>DXH        | InCh<br>PZXWIPW<br>PZXWIPW<br>PZXWIPW<br>PZXWIPW<br>PZXWIPW<br>PZXWIPW<br>Colli             | I key<br>DXHJ-RGIGI<br>DXHJ-UHFF<br>DXHJ-UHFF<br>DXHJ-UHFF<br>DXHJ-ZDOII<br>DXHJ-ZDOII<br>DXHJ-ZDOII<br>DXHJ-ZDOII<br>DXHJ-ZDOII<br>DXHJ-ZDOII<br>DXHJ-ZDOII<br>SWQJZJOI<br>SWQJZJOI | 2 DC<br>F DC<br>F DC<br>F DC<br>F DC<br>M DC<br>InC  | VAMDC<br>25<br>25<br>25<br>25<br>25<br>25<br>25<br>25<br>25<br>25<br>25<br>25<br>25 | Case<br>DC Case |         | Clear<br>Sources<br>Energy tat<br>Rad, Tran<br>Partition fun<br>Export<br>Group by spi<br>Group by spi<br>Group by spi<br>Clear<br>Sources<br>Energy tat<br>Rate coel<br>Scale rate c |

The "Group by hand" and "Group by species" buttons can be used for merging. The former will let the user choose manually which datasets he wants to merge. The latter will search in the collision datasets the ones whose collider corresponds to the currently selected transitions dataset.

The link between species will be performed thanks to the InChIKey value.

Click on the radiative dataset labelled "47501", then click on "Group by species". A window will appear with no corresponding collisional set. Indeed none of them uses the same InChIKey, which means it is a different **CS** isotope.

Now select the dataset labelled 44501. There are now 2 corresponding datasets.

|           |                |         |       |              |               | Pr        | oces | ses group      |             |              |               |       |        | - 0         | ×    |
|-----------|----------------|---------|-------|--------------|---------------|-----------|------|----------------|-------------|--------------|---------------|-------|--------|-------------|------|
| Select a  | a row from Tra | nsition | table | and either   | Collision tab | ole or Sc | alec | Collision ta   | ble         |              |               |       |        |             |      |
| Radiativ  | es             |         |       |              |               |           |      |                |             |              |               |       |        |             |      |
|           | Comme          | nt      |       | Source       | Structural    | formula   | Sto  | ichiometric fo | or 9        | Spin         | InChI key     |       | VAI    | MDC case    | +    |
| 2         | 44510- v1*:CS  | ; \$v=  | CDMS  | 2025-05-23 1 | . CS          |           | CS   |                |             |              | DXHPZXWIPWDX  | HJ    | DCS    |             |      |
| 7         | 44501- v2*:CS  | ; \$v=0 | CDMS  | 2025-05-23 1 | . CS          |           | CS   |                |             |              | DXHPZXWIPWDX  | HJ    | DCS    |             |      |
| 8         | 44511- v1*:CS  | ; \$v=2 | CDMS  | 2025-05-23 1 | . CS          |           | CS   |                |             |              | DXHPZXWIPWDX  | HJ    | DCS    |             |      |
|           |                |         |       |              |               |           |      |                |             |              |               |       |        |             |      |
|           |                |         |       |              |               |           |      |                |             |              |               |       |        |             |      |
| Collision | IS             |         |       |              |               |           |      |                |             |              |               |       |        |             |      |
|           | Comment        | Sou     | irce  | Target str   | Target sto    | Target s  | pin  | Target InC     | Collider st | Collider st. | Collider spin | Colli | der In | VAMDC c     | as + |
| 1         | Rotational de  | BASECO  | DL20  | CS           | CS            |           |      | DXHPZXWIP      | He          | He           |               | SWQJ  | XJOGL  | DCS         |      |
| 2         | Ro-vibrationa  | BASECO  | DL20  | CS           | CS            |           |      | DXHPZXWIP      | He          | He           |               | SWQJ  | XJOGL  | DCS         |      |
|           |                |         |       |              |               |           |      |                |             |              |               |       |        |             |      |
| Scaled C  | Collisions     |         |       |              |               |           |      |                |             |              |               |       |        |             |      |
|           | Comment        | Sou     | irce  | Target str   | Target sto    | Target s  | spin | Target InC     | Collider st | Collider st. | Collider spin | Colli | der In | VAMDC c     | as * |
|           |                |         |       |              |               |           |      |                |             |              |               |       |        |             |      |
|           |                |         |       |              |               |           |      |                |             |              |               |       |        |             |      |
|           |                |         |       |              |               | No        | cont | ent in table   |             |              |               |       |        |             |      |
|           |                |         |       |              |               |           |      |                |             |              |               |       |        |             |      |
|           |                |         |       |              |               |           |      |                |             |              |               |       |        |             |      |
|           |                |         |       |              |               |           |      |                |             |              |               |       | SI     | now selecti | on   |

You will notice that all the radiative datasets with a similar InChIKey have been selected as well.

Now we can merge data. You have to select one radiative and one collisional dataset and click on "Show selection". We will use the dataset labelled **44501** in CDMS, with v=0-4. These rotational data corresponds to those found in the Basecol datasets labelled **"Rotational de-excitation of CS by He"**. The merging can be made on one among the three Basecol datasets.

A new window will show the energy tables for the radiative set and the collisional set where you can choose the quantum numbers.

|               |                            |              | Energy   | able group      |       |       |     | - •             | ×  |
|---------------|----------------------------|--------------|----------|-----------------|-------|-------|-----|-----------------|----|
| Select        | the relevant o             | quantum numb | pers and | VAMDC cases     |       |       |     |                 |    |
| QNs:<br>VAMDO | kronigParity<br>cases: ODC | F pari       | ty 🔽 v   | asSym Ele       | ecSta | ateLa | bel | ✓ J _ F1        |    |
| Spectr        | o DB - energy ta           | ble          |          |                 |       |       |     |                 |    |
| Index         | Energy []                  | Degeneracy   | asSym    | ElecStatel abel | F     | E1    | 1   | kronigParity    | na |
| 1             | 0.0                        | 1.0          | ussym    | X               |       |       | 0   | ki olingi ulity | -  |
| 2             | 1.6342                     | 3.0          |          | X               |       |       | 1   |                 |    |
| 3             | 4.9025                     | 5.0          |          | X               |       |       | 2   |                 |    |
| 4             | 9.8048                     | 7.0          |          | х               |       |       | 3   |                 |    |
| 5             | 16.3411                    | 9.0          |          | x               |       |       | 4   |                 |    |
| 6             | 24.5113                    | 11.0         |          | х               |       |       | 5   |                 |    |
| 7             | 34.3152                    | 13.0         |          | x               |       |       | 6   |                 |    |
| 8             | 45.7525                    | 15.0         |          | х               |       |       | 7   |                 |    |
| 9             | 58.8231                    | 17.0         |          | х               |       |       | 8   |                 |    |
| 10            | 73.5267                    | 19.0         |          | х               |       |       | 9   |                 |    |
| 11            | 89.8631                    | 21.0         |          | х               |       |       | 10  |                 |    |
| 12            | 107.8318                   | 23.0         |          | х               |       |       | 11  |                 | ~  |
| <             |                            |              |          |                 |       |       |     |                 | 2  |
| Baseco        | l - energy table           |              |          |                 |       |       |     |                 |    |
| Index         | Energy [1                  | Degeneracy   | asSym    | ElecStateLabel  | F     | F1    | J   | kronigParity    | pa |
| 1             | 0.0                        |              |          | Х               |       |       | 0   |                 | Â  |
| 2             | 1.634164                   |              |          | х               |       |       | 1   |                 |    |
| 3             | 4.90246                    |              |          | Х               |       |       | 2   |                 |    |
| 4             | 9.804818                   |              |          | Х               |       |       | 3   |                 |    |
| 5             | 16.34114                   |              |          | Х               |       |       | 4   |                 |    |
| 6             | 24.51129                   |              |          | Х               |       |       | 5   |                 |    |
| 7             | 34.3151                    |              |          | Х               |       |       | 6   |                 |    |
| 8             | 45.75237                   |              |          | Х               |       |       | 7   |                 |    |
| 9             | 58.822862                  |              |          | х               |       |       | 8   |                 |    |
| 10            | 73.52631                   |              |          | Х               |       |       | 9   |                 |    |
| 11            | 89 86241                   |              |          | X               |       |       | 10  |                 | >  |
|               |                            |              |          |                 |       |       |     | Ok Cano         | el |

You will be able to choose manually which quantum numbers will be used to identify similar levels in each table.

You can click on one or several columns to choose the quantum numbers. Here we will choose the rotational quantum number J and v.

The result is a new energy table containing levels available in both original tables. All related informations are provided too (Einstein and rate coefficients, sources values). You have multiple export functionnalities

so that you can use those merged data easily.

|     |        |          |         |           |              | М        | atchi | ng result  |        |      |      |      |               |     |       | -    |       | ×    |
|-----|--------|----------|---------|-----------|--------------|----------|-------|------------|--------|------|------|------|---------------|-----|-------|------|-------|------|
| St  | ate er | nergy    | and     | quantum i | numbers      |          |       |            |        |      |      |      |               |     |       |      |       |      |
|     | In     | dex      |         | Ene       | rgy [1/cm]   | D        | egene | eracy      | asS    | /m   | Ele  | cSt  | ateLabel      | F   | F1    | J    | kre   | onig |
| 1   |        |          |         | 0.0       |              | 1.0      |       |            |        |      |      |      |               |     |       | 0    |       | ^    |
| 2   |        |          |         | 1.6342    | 1            | 3.0      |       |            |        |      |      |      |               |     |       | 1    |       |      |
| 3   |        |          |         | 4.9025    | i            | 5.0      |       |            |        |      |      |      |               |     |       | 2    |       |      |
| 4   |        |          |         | 9.8048    |              | 7.0      |       |            |        |      |      |      |               |     |       | 3    |       | ~    |
|     |        | - (U - ) |         |           |              |          |       |            |        |      |      |      |               |     |       |      |       | >    |
| Ка  | te co  | efficie  | ents    |           |              |          |       |            |        |      |      |      |               |     |       |      |       |      |
| 11  | F1     | 12       | F2      | 10.0      | 20.0         | 40       | 0.0   | 60.0       |        | 80   | 0.0  |      | 100.0         |     | 120   | .0   | 1     | 40.  |
|     | 1      | 1        | 1       | 2.519E-1  | .1 2.251E-11 | 2.107    | E-11  | 2.059E-11  | L 2.   | 042  | E-11 | 2    | .039E-11      | 2.0 | )45E  | -11  | 2.05  | 3    |
| 3   | 1      | 1        | 1       | 1.489E-1  | .1 1.41E-11  | 1.405    | E-11  | 1.5E-11    | 1.     | 627  | E-11 | 1    | .759E-11      | 1.8 | 886E- | -11  | 2.00  | 3    |
|     | 2      | 1        | 1       | 3.655E-1  | .1 3.351E-11 | 3.184    | E-11  | 3.139E-11  | L 3.   | 136  | E-11 | 3    | .155E-11      | 3.1 | 185E- | -11  | 3.22  | 1    |
| 1   | 1      | 1        | 1       | 3.281E-1  | .2 3.338E-12 | 3.52E    | -12   | 3.66E-12   | 3.     | 789  | E-12 | 3    | .924E-12      | 4.0 | )68E  | -12  | 4.21  | 7~   |
|     |        |          |         |           |              |          |       |            |        |      |      |      |               |     |       |      |       | 2    |
| Eir | nstein | coef     | ficicie | ents      |              |          |       |            |        |      |      |      |               |     |       |      |       |      |
| Up  | per le | evel     | Low     | er level  | Frequency    | [MHz]    | Eins  | stein coef | f [1/s | 1    | Lo   | g (i | ntensity)     |     | l     | Jnce | rtain | ity  |
| 2   |        |          | 1       |           | 48990.9549   |          | 1.74  | 916398201  | 1888.  | 3    | 3.62 | 32   |               | (   | 0.002 | 2    |       | Â    |
| }   |        |          | 2       |           | 97980.9533   |          | 1.67  | 922779209  | 9845.  | 2    | 2.72 | 52   |               | (   | 0.002 | 23   |       |      |
| Ļ   |        |          | 3       |           | 146969.0287  |          | 6.07  | 112231993  | 3073.  | 2    | 2.20 | 55   |               | (   | 0.002 | 26   |       |      |
|     |        |          | 4       |           | 195954.2109  |          | 1.49  | 230450983  | 3603.  | :    | 1.84 | 26   |               | (   | 0.001 | 16   |       | ~    |
|     |        |          |         |           |              |          |       |            |        |      |      |      |               |     |       |      |       | >    |
| Co  | llider | state    | e ener  | gy and qu | iantum numbe | rs       |       |            |        |      |      |      |               |     |       |      |       |      |
|     | In     | dex      |         | Ene       | rgy [1/cm]   | D        | egene | eracy      | F      | J    | j    | к    | Карра         | L   | м     | par  | ity   | S    |
| L   |        |          |         | 0.0       |              |          |       |            | C      | .0   |      |      |               | 0   |       |      |       | 0.0  |
|     |        |          |         |           |              |          |       |            |        |      |      |      |               |     |       |      |       |      |
|     |        |          |         |           |              |          |       |            |        |      |      |      |               |     |       |      |       |      |
|     |        |          |         |           |              |          |       |            |        |      | _    |      |               | _   |       |      |       | >    |
|     |        |          |         |           |              |          |       |            |        |      |      |      |               |     |       |      |       |      |
| хро | rt     |          |         |           |              |          |       |            |        |      |      |      |               |     |       |      |       |      |
| k   |        |          |         | Energy    | Rat          | e coeffi | ci    | Finstein   | coeff  | icie |      | Co   | llider ene    | av  | Save  | as C | sv    |      |
|     |        |          |         | Linergy   |              | e coem   |       | Emotern    | coch   |      |      |      | and chericite | 97  | 5470  |      |       |      |
|     |        |          |         |           |              |          |       |            |        |      |      |      |               |     |       |      |       |      |